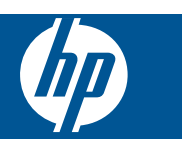

目录

1

| HP Photosmart eStation C510 series - 打印应用程序                        | 3  |
|--------------------------------------------------------------------|----|
| HP Photosmart eStation C510 series - 产品外部部件描述                      | 3  |
| HP Photosmart eStation C510 series - 使用可移动显示屏                      | 6  |
| HP Photosmart eStation C510 series - 购买和阅读书籍、杂志和报纸                 | 20 |
| HP Photosmart eStation C510 series - 使用应用程序                        | 24 |
| HP Photosmart eStation C510 series - 使用 eFax e 品牌在线传真服务收发传真        | 27 |
| HP Photosmart eStation C510 series - 放入介质                          | 29 |
| HP Photosmart eStation C510 series - 打印文档                          | 31 |
| HP Photosmart eStation C510 series - 打印保存在计算机上的照片                  | 32 |
| HP Photosmart eStation C510 series - 打印信封                          | 33 |
| HP Photosmart eStation C510 series - 扫描到计算机                        | 33 |
| HP Photosmart eStation C510 series - 扫描到存储卡                        | 34 |
| HP Photosmart eStation C510 series - 复印文本或混合文档                     | 36 |
| HP Photosmart eStation C510 series - 在解决方案中心中更改默认打印设置              | 37 |
| HP Photosmart eStation C510 series - 编辑和使用打印快捷方式                   | 37 |
| HP Photosmart eStation C510 series - 墨盒芯片信息                        | 38 |
| HP Photosmart eStation C510 series - 检查估计的墨水量                      | 38 |
| HP Photosmart eStation C510 series - 重置产品                          | 39 |
| HP Photosmart eStation C510 series - 使用节能功能                        | 39 |
| HP Photosmart eStation C510 series - 显示屏菜单中显示的设置不正确                | 40 |
| HP Photosmart eStation C510 series - 控制面板在设置后以错误的语言进行显示            | 40 |
| HP Photosmart eStation C510 series - 产品显示屏上出现 "墨盒不兼容"错误消息。         | 40 |
| HP Photosmart eStation C510 series - 产品显示屏上出现"安装了非 HP 墨盒"错误消息      | 41 |
| HP Photosmart eStation C510 series - 墨盒问题                          | 44 |
| HP Photosmart eStation C510 series - 计算机上出现 "打印头可能丢失、无法检测、未正确安装或不兼 |    |
| 容"错误消息                                                             | 47 |

1

# HP Photosmart eStation C510 series - 打印应用程序

您可以使用打印机浏览和打印内容,而不需要使用计算机。

新型 HP Photosmart eStation 开创了从打印机进行 Internet 打印的新纪元。 利用增强的 HP Touchsmart 显示屏,可以在不使用 PC 的情况下轻松打印您收藏的 Web 内容。 有多种应用程序可供选择,甚至还可以创建您自己的应用程序,并在任何位置生成令人印象深刻的照片和日常印刷品。

利用 TouchSmart 显示屏和打印应用程序(获得各种格式的 Web 内容的快捷方式)可以打印地图、照 片、Sudoku 拼图、彩页、日历、新闻和更多内容,而不需要使用计算机。

了解如何在<u>HP ePrintCenter</u>上使用打印应用程序。

# HP Photosmart eStation C510 series - 产品外部部件描述

• 打印机的前视图

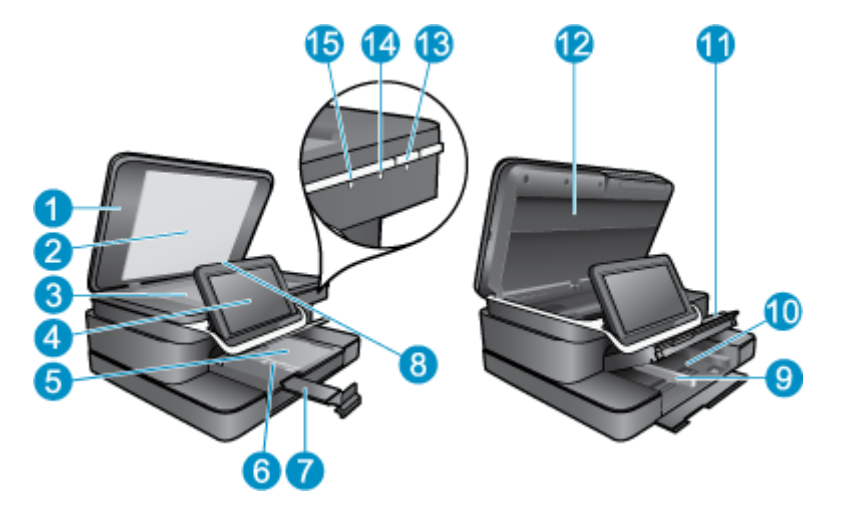

- 1 盖子
- 2 盖子衬板
- 3 玻璃板
- 4 HP eStation Zeen(也称作可移动彩色图形显示屏、可移动显示屏或显示屏)。
- 5 照片纸盒
- 6 照片纸盒的纸张宽度导轨
- 7 纸盒延长板(也称为延长板)
- 8 Secure Digital 卡的存储卡插槽
- 9 主纸盒的纸张宽度导轨
- 10 主纸盒(也称进纸盒)
- 11 出纸盒
- 12 墨盒门
- 13 电源开关: 打开或关闭产品。关闭产品后,仍会消耗少量电力。 要完全切断电源,请关闭产品,然后拔 掉电源线。
- 14 无线网络指示灯: 亮起表示主打印机的无线广播已开启,且已连接到网络; 熄灭表示主打线印机上的无 广播已关闭; 闪烁表示主打印机上的无线广播已开启,但没有连接到网络。
- 15 HP ePrint 指示灯: 亮起表示连接到 ePrint 服务器; 熄灭表示没有连接到 ePrint 服务器。

• 显示屏后视图

|    | <b>@</b> B <b>(</b> |    |
|----|---------------------|----|
| 20 | Desire des          |    |
|    | 23 22               | 23 |

- 16 头戴式耳机连接器
- 17 Secure Digital 卡的存储卡插槽
- 18 增大音量
- 19 减小音量
- 20 扬声器
- 21 对接连接器
- 22 USB 连接器: 当显示屏未对接时使用
- 23 电源连接器: 当显示屏未对接时使用
- 24 电源按钮
- 25 无线天线
- 可移动显示屏后的辅助显示屏

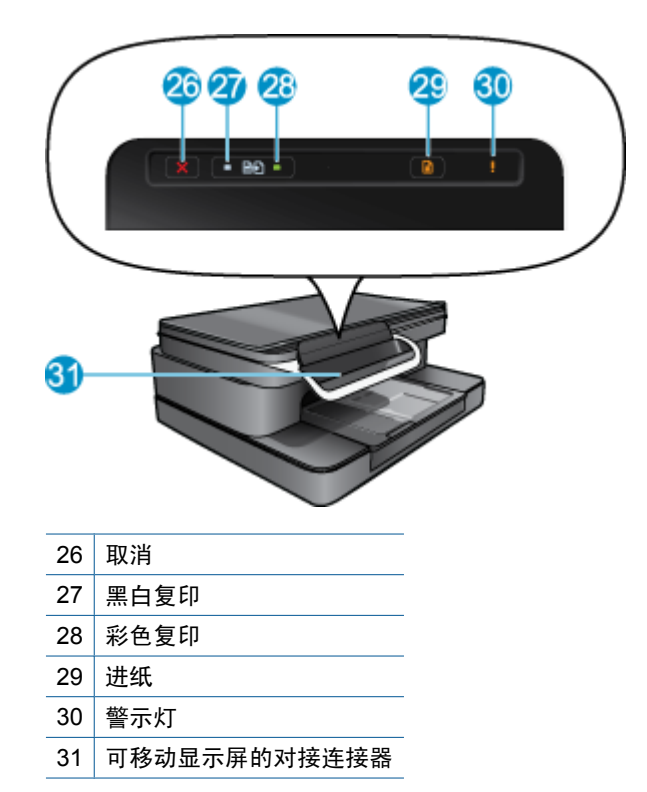

• 打印机的上视图和后视图

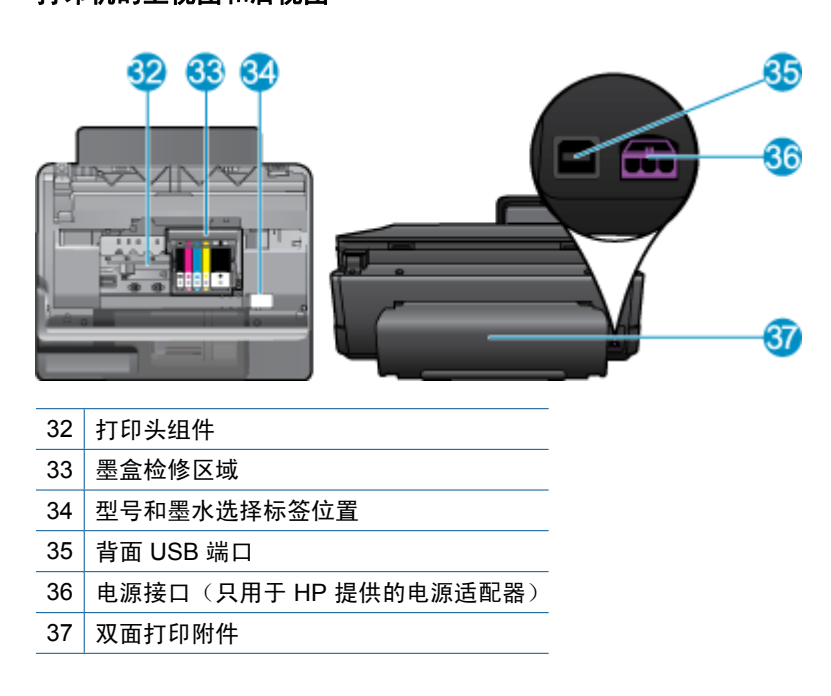

# HP Photosmart eStation C510 series - 使用可移动显示屏

此产品的可移动显示屏也称作 HP eStation Zeen 或 Zeen。 了解如何轻松导航屏幕和菜单、自定义主屏 幕和管理应用程序。 观看动画可帮助您了解如何充分利用 HP eStation Zeen。

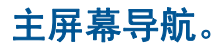

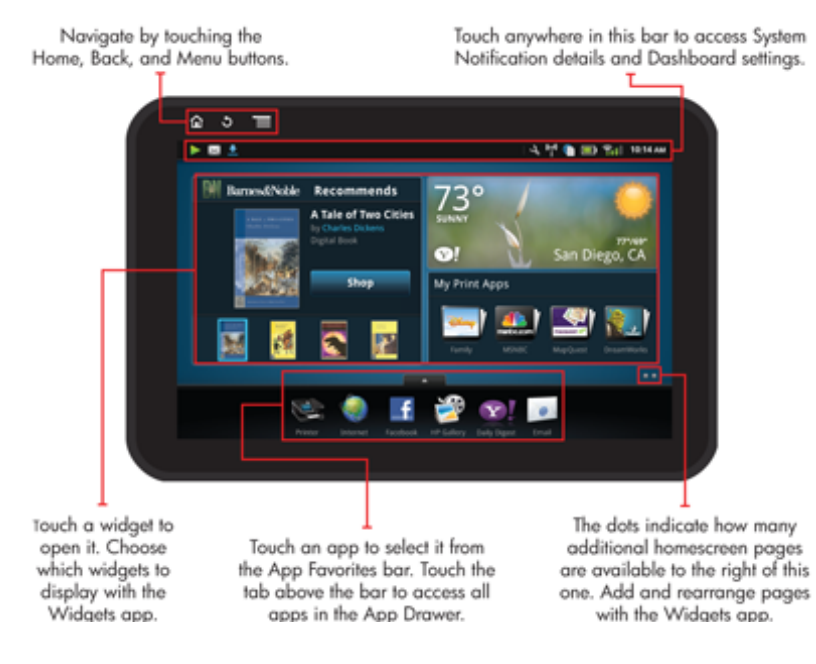

# 导航基础知识

了解如何导航和使用 HP eStation Zeen。

### 使用导航控件

| 使用导航控件 |                                                                         |
|--------|-------------------------------------------------------------------------|
| 功能     | 功能说明                                                                    |
|        | 点击此按钮可从任何位置返回到主屏幕。                                                      |
|        | 点击此按钮可移动到上次查看的屏幕。                                                       |
|        | 点击此按钮可显示正在查看的屏幕中可用的菜单。<br>点击主屏幕中的菜单按钮可以查看以下子菜单: 管理主页、系<br>统通知、系统仪表板和设置。 |

### 旋转显示屏

可以按纵向或横向查看显示内容。

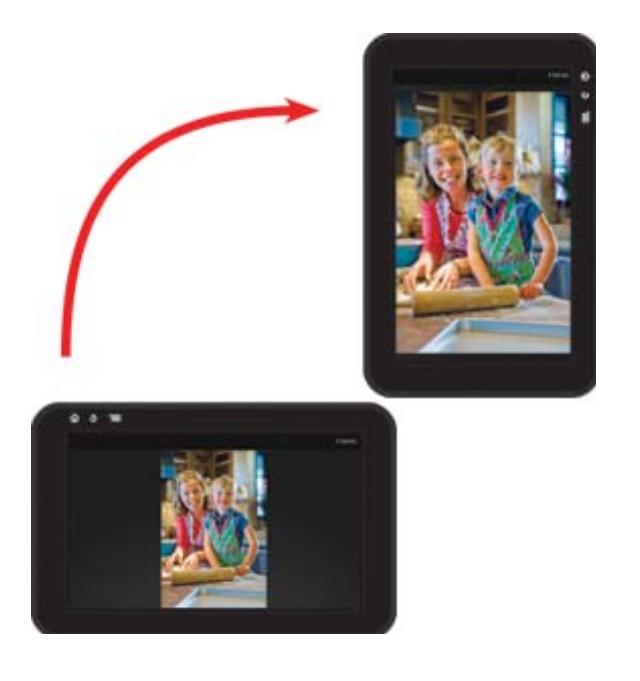

### 查看更多主屏幕页面

要在页面之间移动,请用手指向左或向右滑动。

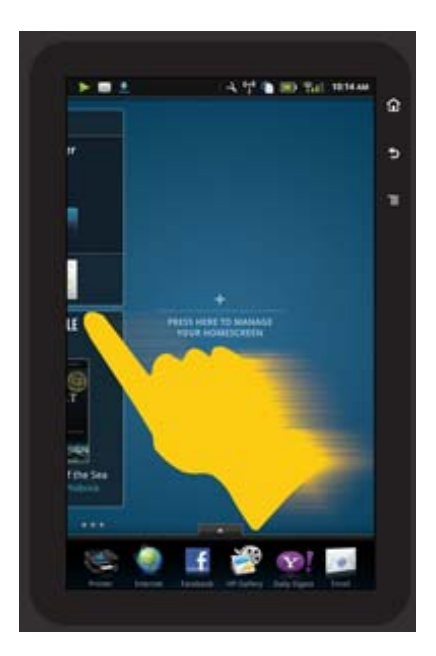

#### 在列表之间移动

要查看屏幕区域下方或上方的内容,请用手指向上或向下滑动。

#### 移动应用程序

点击"应用程序收藏夹"栏上方的选项卡可查看所有应用程序。 点击并按住某个应用程序,然后将其拖 到所需的位置。

② 注意 唯一无法移动或删除的应用程序是"打印机"应用程序; 它必须始终位于"应用程序收藏 夹"栏中。

#### 捏紧可缩小,展开可放大

在 HP 图库应用程序中查看照片时,在屏幕上捏紧手指可缩小图像,展开手指可放大图像,以更加接近 图像原始大小。

#### 电源按钮选项

在从主打印机上卸下 HP eStation Zeen 后,可通过按后面的"电源"按钮减少屏幕电池能耗(不必将其 关闭)。 再次按"电源"按钮可返回到进入睡眠状态时显示的同一屏幕。

要在从主打印机上卸下 HP eStation Zeen 后关闭其电池电源,请持续按住后面的"电源"按钮几秒钟, 直到显示"电源选项"菜单,然后点击"关闭"。 您还可在此菜单中禁用无线连接、将屏幕声音设置为 静音或执行取消操作。

如果在持续按住"电源"按钮几秒钟后,"电源选项"菜单没有显示,您可以对 HP eStation Zeen 执行 重置操作。

某些错误状况需要重置 HP eStation Zeen 才能得到解决。 您可以通过执行 HP eStation Zeen 的重置操 作来解决以下任一问题:

- HP eStation Zeen 对点击或按钮输入长时间没有反应。
- 屏幕画面静止不动。
- "打开"按钮没有反应。

要执行 HP eStation Zeen 的重置操作,请持续按住"电源"按钮至少 8 秒钟。

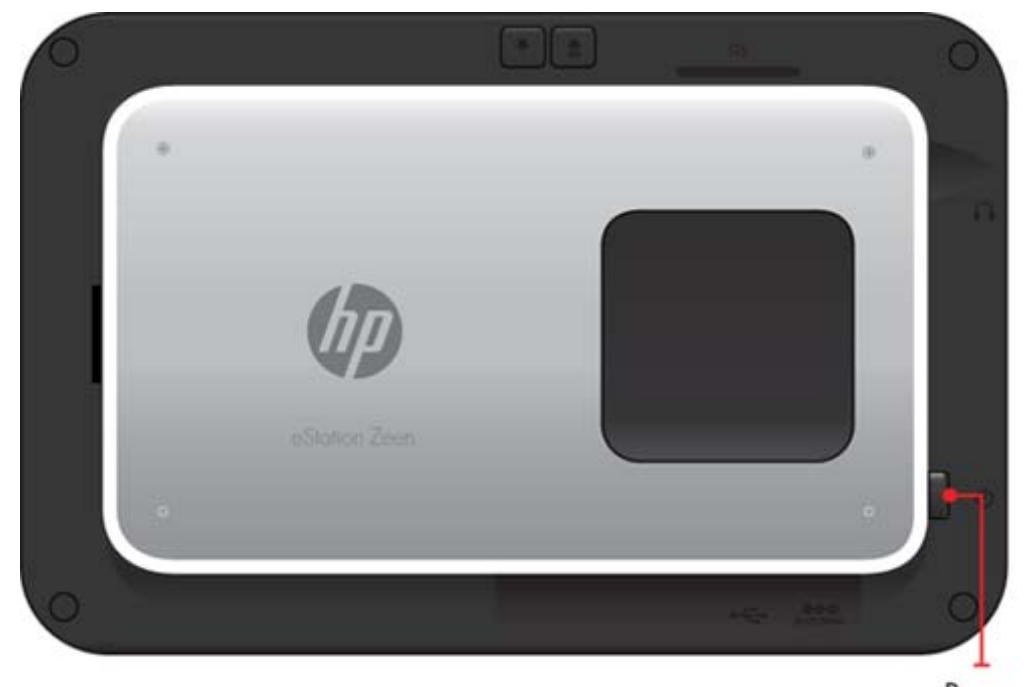

Power

### 管理主屏幕

您可以自定义主屏幕页面的小工具区域、添加新页面和重新排列页面。

#### 管理小工具区域

您可以通过将小工具库中不同大小的项放到比例为4x4的网格中来自定义主屏幕页面的小工具区域。

本产品包含三个已填充内容的主屏幕页面。 总共可容纳八个主屏幕页面,您还可以添加五个主屏幕页 面。 您可以移动和删除其中的项,并可在主屏幕页面中添加小工具、应用程序和书签。

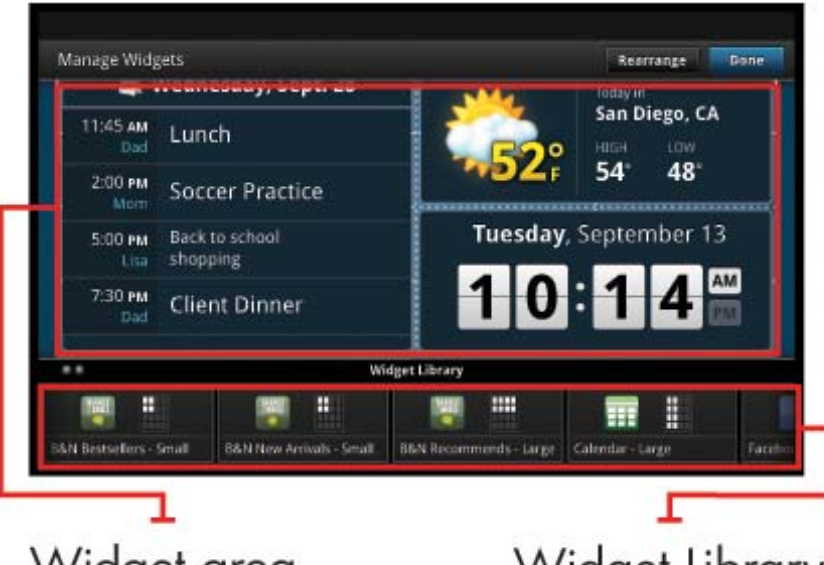

Widget area

Widget Library

#### 查看小工具库

要查看小工具库,请执行以下操作:

- 1. 点击"小工具"应用程序,然后点击"确定"。
- 用手指在显示屏上向左或向右滑动,以查看所有可用的小工具。每个小工具覆盖的网格空间显示在 小工具库中对应的小工具图标右侧的小网格中。
- ② 注意 您还可以通过点击"菜单"按钮并选择"管理主屏幕"或通过敲击最后一个(空)主屏幕页面 来访问"管理小工具"屏幕/小工具库。
- 3. 通过点击"菜单",然后点击"添加应用程序",可查看要放入小工具区域的可用应用程序。
- 4. 通过点击"菜单",然后点击"添加书签",可查看可放入小工具区域的可用书签。

### 将某个项放入小工具区域

要将某个项放入小工具区域,请执行以下操作:

- 1. 点击"小工具"应用程序,然后点击"确定"。
  - ② 注意 如果要添加不同类型的项(一个应用程序或一个书签,而不是小工具),请按上一节"查看小工具库"中的说明显示小工具库中对应类型的项。
- 用手指在显示屏上向左或向右滑动,以显示要将某个项放入其中的主屏幕页面。
- 3. 要放置某个项,请将其从小工具库拖动到小工具区域,然后将其放到所需的网格位置。

② 注意 如果要放置新项的网格位置中存在一个项,则必须将其移走或删除,然后才能放置新项。

4. 在完成更改后,请点击"完成"保存所做更改,然后返回到主屏幕。

#### 在小工具区域中移动项

要在小工具区域中移动项,请执行以下操作:

- 1. 点击"小工具"应用程序, 然后点击"确定"。
- 2. 用手指在显示屏上向左或向右滑动,以显示要将某个项移入其中的主屏幕页面。

3. 点击并按住要移动的项几秒钟,然后将其拖到小工具区域中的空白处中。

② 注意 如果要向其中移入项的区域中已存在一个项,则必须将其移走或删除,然后才能继续。

4. 在完成更改后,请点击"完成"保存所做更改,然后返回到主屏幕。

#### 从小工具区域中删除项

要从小工具区域中删除项,请执行以下操作:

- 1. 点击"小工具"应用程序,然后点击"确定"。
- 2. 用手指在显示屏上向左或向右滑动,以显示要从中删除某个项的主屏幕页面。
- 点击并按住要删除的项几秒钟,然后将其拖到屏幕底部的"在此处放置要删除的小工具"区域。

⑦ 注意 删除某个项后,该项在小工具库中仍然可用。

4. 在完成更改后,请点击"完成"保存所做更改,然后返回到主屏幕。

#### 添加主屏幕页面

本产品包含三个主屏幕页面,这些页面的小工具区域中已存在一些项。 总共可容纳八个主屏幕页面,您 还可以添加五个主屏幕页面。

要添加新的主屏幕页面,请执行以下操作:

1. 从主屏幕中,用手指向左滑过每个主屏幕页面,直到出现空白页。

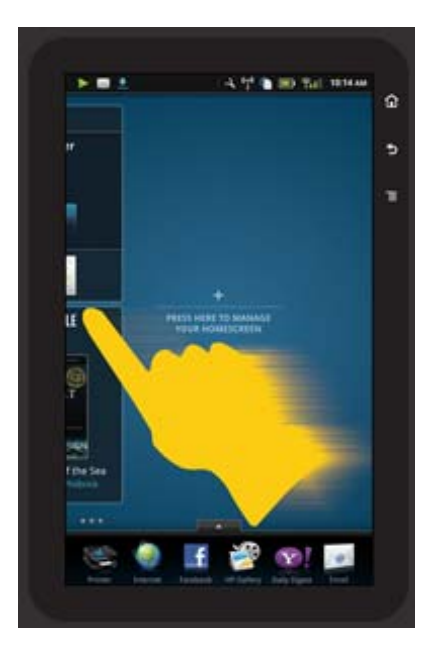

2. 敲击空的主屏幕页面,然后点击"确定"以显示"管理小工具"屏幕以及小工具库。

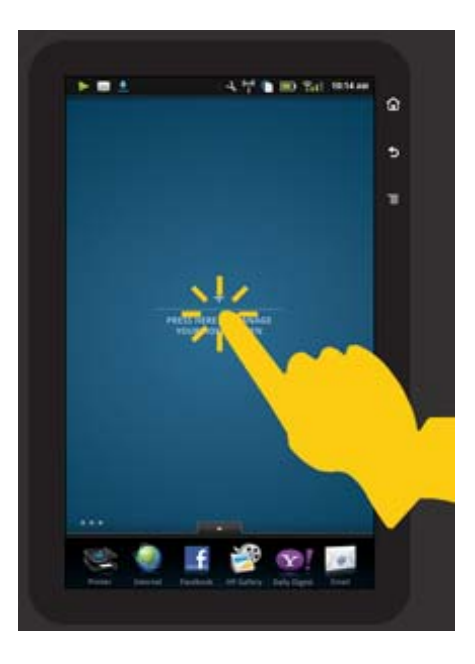

3. 按住小工具库中的小工具,然后将其拖到空白页,以开始填充新的主屏幕页面的小工具区域。

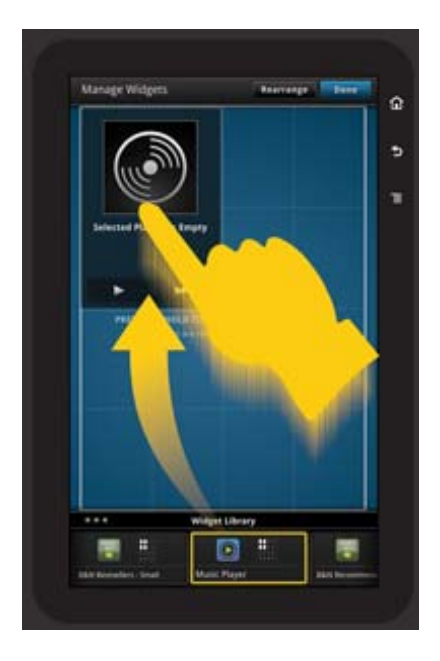

- 4. 在完成更改后,请点击"完成"保存所做更改,然后返回到主屏幕。
- ② 注意 您还可以使用"小工具应用程序"或通过点击"菜单"按钮并选择"管理主屏幕"来访问用于 添加新主屏幕页面的区域。

### 删除主屏幕页面

要删除主屏幕页面,请执此以下操作:

- 1. 删除小工具区域中的所有项。
- 2. 点击"完成"保存所做更改,然后返回到主屏幕。

#### 重新排列主屏幕页面

要重新排列主屏幕页面的顺序,请执行以下操作:

- 1. 依次点击"菜单"、"管理主屏幕"和"确定"以显示"管理小工具"屏幕。
- 2. 点击此屏幕右上角的"重新排列"以显示"重新排列页面"屏幕。
- 3. 点击、按住并拖动主屏幕页面到所需位置,以对其重新排序。
- 4. 点击"完成"以保存所做更改,然后返回到主屏幕。

| Touch           | Done to             | save cha        | nges        |
|-----------------|---------------------|-----------------|-------------|
| Rearrange Pages |                     |                 | Manage Done |
|                 |                     |                 |             |
|                 | Press and hold to r | earrange pages. |             |

Touch, hold, and drag homescreen pages to reorder them

### 管理应用程序

应用程序存储在"应用程序收藏夹"栏和应用程序抽屉中。 您可以对这些应用程序进行重新排列、添 加、排序和删除操作。 您还可以将 Web 书签添加到您的应用程序抽屉中。

### 查看应用程序抽屉中的所有应用程序

点击"应用程序收藏夹"栏顶部的选项卡以打开应用程序抽屉。

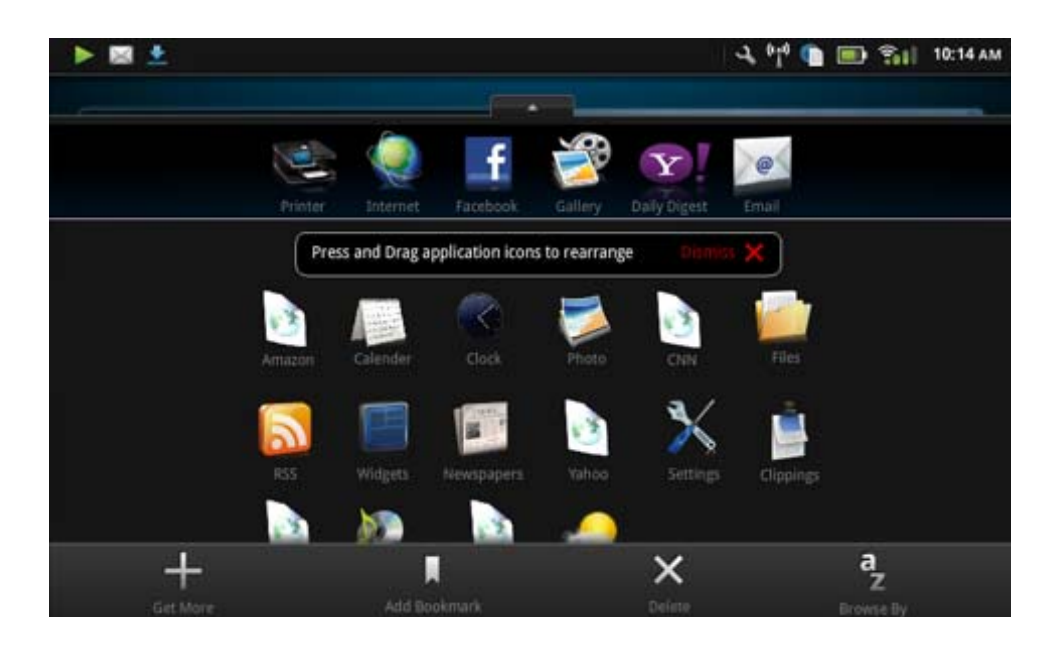

#### 添加应用程序

要添加新的应用程序,请打开应用程序抽屉,然后点击屏幕底部的"添加更多"。 从任何可用的应用程 序中选择。

😰 注意 确保您可以通过 Internet 连接到 HP eStation Zeen, 然后才能尝试添加应用程序。

#### 对应用程序排序

可以按字母顺序或按类别对应用程序抽屉中的应用程序进行排序。如果您按类别排序,将按"应用程序"、"打印应用程序"和"书签"对这些应用程序分组。

#### 要对应用程序排序,请执行以下操作:

- 1. 打开应用程序抽屉,然后点击屏幕底部的"浏览方式"。
- 2. 点击"按字母顺序"或"类别"以选择所需的排序方案。

#### 添加 Web 书签

您可以从"Web 书签"选择列表中选择要添加到应用程序抽屉中的书签。 这些书签是指向各个不同网站 的快捷方式。

#### 要添加 Web 书签,请执行以下操作:

- 1. 打开应用程序抽屉,然后点击屏幕底部的"添加书签"。
- 2. 点击"添加书签"。
- 3. 点击要添加到应用程序抽屉中的书签。

#### 删除应用程序

在访问删除功能时,有些应用程序无法删除,呈灰色显示。

#### 要删除某应用程序,请执行以下操作:

- 打开应用程序抽屉,然后点击"删除"。此时,无法删除的应用程序呈灰色显示,可以删除的应用 程序旁边会显示一个"X"。
- 2. 点击要删除的应用程序。

3. 点击"取消"可取消删除,或者,点击"删除"可继续删除该应用程序。

4. 完成删除应用程序后点击"完成"可返回到应用程序抽屉。

## 使用仪表板设置

您可以从仪表板中访问主打印机和 HP eStation Zeen 的所有设置。 您必须在主打印机中对接 HP eStation Zeen,才能使用其中某些设置。

要访问"系统仪表板"屏幕并查看所有可用设置,请点击"通知"栏,然后点击屏幕右上角的"仪表 板"选项卡。

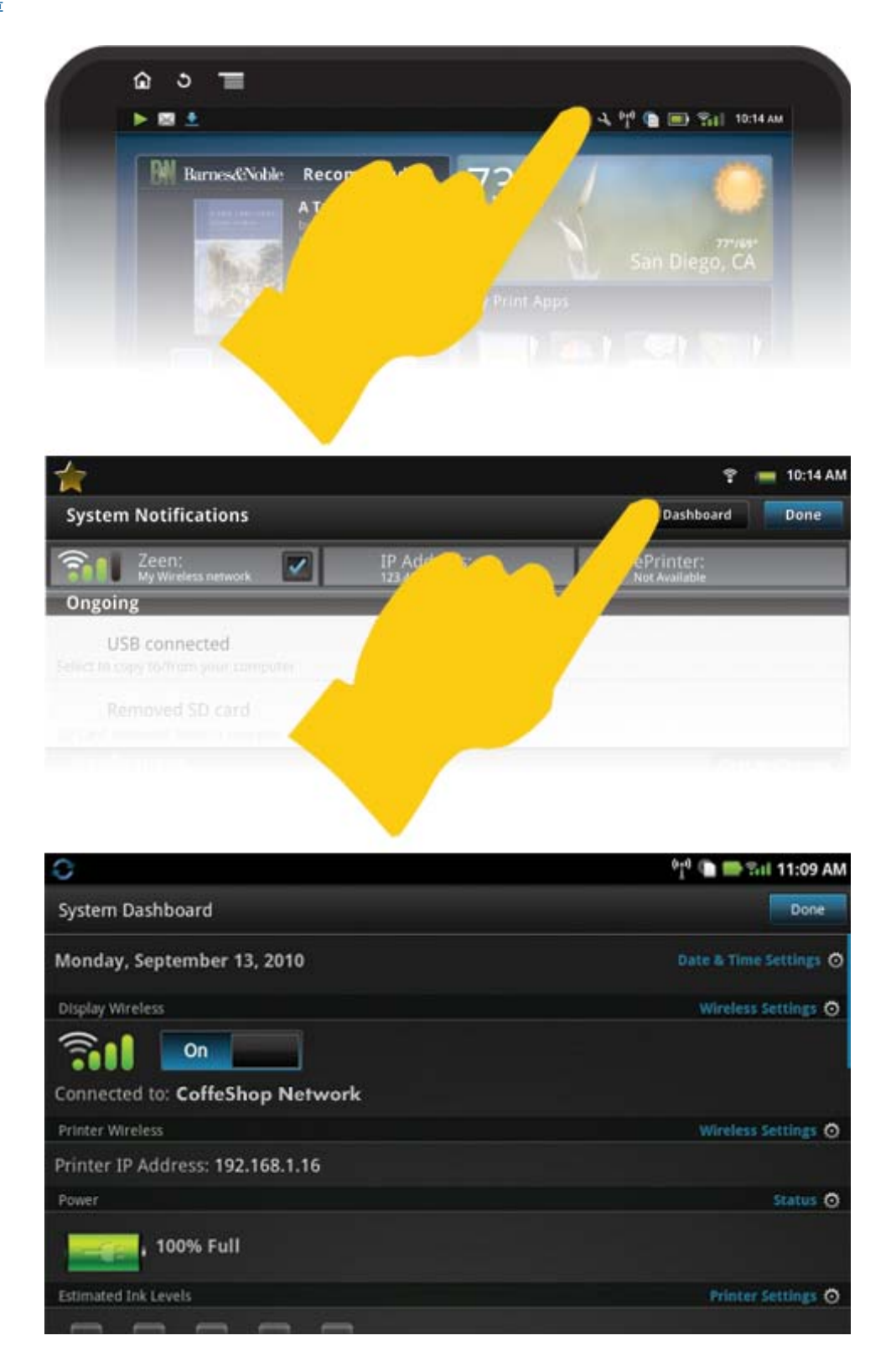

#### 日期和时间设置

点击"系统仪表板"屏幕右上角的"日期和时间设置"。 您可以设置日期、时间、时区、时间格式和日期格式。

#### HP eStation Zeen 和主打印机的无线设置

点击"系统仪表板"屏幕上"无线显示屏"或"无线打印机"栏中的"无线设置"。

使用无线设置可将 HP eStation Zeen 和主打印机连接到无线网络,并检查连接状态。 如果已从主打印 机上卸下 HP eStation Zeen,则可以将它们连接到不同的无线网络。

按照下述说明重新建立无线网络连接,或添加新的无线网络。

#### 检查 HP eStation Zeen 的无线连接状态

查看"系统仪表板"屏幕上"无线显示屏"栏下面的行。

如果 HP eStation Zeen 已连接到网络,则此行中会显示网络名称;如果未连接到网络,则会显示此状态。

您可以点击"无线设置"来打开"无线设置"菜单。

#### 检查主打印机的无线连接状态

HP eStation Zeen 必须对接成功或位于主打印机的无线网络范围内,才能检查主打印机的连接状态。

查看"系统仪表板"屏幕上"无线打印机"栏下面的行。

如果主打印机已连接到网络,则此行中会显示网络名称; 如果未连接到网络,则会显示此状态。

您可以点击"无线设置"来打开"无线设置"菜单。

#### 扫描可用的无线网络

点击"无线设置"屏幕底部的"扫描"。 可用网络会在此屏幕的 "Wi-Fi 网络"区域下面列出。 如果是 安全网络,则会显示一个挂锁图标。

#### 添加新的无线网络

#### 要添加新的无线网络,请执行以下操作:

- 1. 点击"无线设置"屏幕底部的"添加 Wi-Fi 网络"。
- 2. 输入网络名称 (SSID)。
- 从下拉菜单中选择一种安全类型,然后输入无线网络密码。
- 4. 输入安全密钥(如果适用)。
- 5. 点击"保存"以继续。

#### 要添加 WPS 网络,请执行以下操作:

- 1. 点击"无线设置"屏幕上的"添加 WPS 网络"。
- 2. 从"选择 SSID" 下拉列表中选择一个 SSID。
- 3. 从"WPS 方法"下拉列表中选择 WPS 方法。
- 4. 输入网络 PIN。
- 5. 点击"开始"以添加新网络。

#### 连接到可用的无线网络

要连接到"无线设置"屏幕上的"Wi-Fi 网络"区域中列出的网络,请点击此网络的名称。 连接后,网 络名称下面的状态区域会显示"已连接"。 如果此网络不在覆盖范围内,则会在状态区域中指示此状 态。

 徐 提示 如果您不在任何无线网络的覆盖范围内,并且想要在进入某个网络的覆盖范围内后立即连接到 该网络,请点击"无线设置"屏幕的"网络通知"区域中的复选框,以显示复选标记。在网络可用 时,会在"通知"栏中显示以下符号。

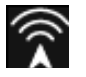

#### 将 HP eStation Zeen 和主打印机同步到同一无线网络

当 HP eStation Zeen 和主打印机都位于同一无线网络的覆盖范围内时,它们都可连接到该网络,并且可 以通过该网络相互通信。

要使它们同步,请点击"无线设置"屏幕中的"同步网络"。

#### 从可用网络列表中删除无线网络

要删除某个无线网络,请在 Wi-Fi 网络区域下面的可用网络列表中点击该网络名称,然后点击"忽略"。

#### 查看电池电量状态

查看"系统仪表板"屏幕上的"电源"区域。 电池电量按总电量的百分比显示。 点击"电源"区域右侧 的"状态"可查看更多详细信息。

② 注意 电池充满电(从电量状态 0% 开始)大约需要 2 小时。可以将电池对接到主打印机或连接交流 充电器(必须另行购买)来对电池充电。

#### 打印机维护设置

要显示"打印机维护"屏幕,请点击位于"系统仪表板"的"估计墨水量"区域右侧的"打印机设置"。 使用"打印机维护"屏幕中的设置检查估计墨水量,获取耗材信息、打印报告,并在必要时执行打印机 维护操作。

#### 查看估计墨水量

要在"系统仪表板"屏幕中查看估计墨水量,必须将 HP eStation Zeen 对接到主打印机。 条形图显示 每个打印机墨盒中可用的估计墨水量。

#### 显示耗材购买信息

点击"打印机维护"屏幕中的"耗材购买信息"。

#### 打印打印机状态报告

点击"打印机维护"屏幕中的"打印机状态报告"。

#### 打印打印质量报告

点击"打印机维护"屏幕中的"打印质量报告"。

#### Web 服务设置

#### 启用 Web 服务以使用 ePrint 和其中一些打印应用程序

1. 点击"Web 服务"以启用 ePrint。显示"使用条款"窗口。

2. 点击"是"接受使用条款,并启用 Web 服务。

#### 检查 SD 卡和内部存储状态

您可以监视 HP Zeen 的内部存储和 SD 卡的容量。 "系统仪表板"屏幕中的 "SD 卡和 内部存储"区 域下面会显示可用的存储。

#### 调节媒体和打印机的音量

音量控件位于"系统仪表板"屏幕的"快速设置"区域下。

要调节 HP eStation Zeen 上播放的音乐和视频的音量,请点击"媒体音量"旁边的加号 (+) 或减号 (-) 控件。

要调节打印机音量,请点击"打印机音量"旁边的加号 (+) 或减号 (-) 控件。

您也可以使用显示屏后面的音量按钮控制音量。

#### 更改显示亮度

要调节 HP eStation Zeen 显示屏的亮度,请点击"快速设置"区域下"亮度"旁边的加号 (+) 或减号 (-) 控件。

#### 具有动画的"帮助"菜单

使用"帮助"菜单可查看有关如何使用可移动显示屏的动画教程。

#### 更改安全设置

使用"安全设置"屏幕可设置 HP eStation Zeen 显示屏的屏幕解锁模式并控制密码设置。

#### 要访问"安全设置"屏幕,请执行以下操作:

- 1. 点击"系统仪表板"屏幕底部的"更多设置"。
- 2. 点击"工具"。
- 3. 点击"安全"。

#### 要设置屏幕超时和开机后的屏幕解锁模式,请执行以下操作:

- 1. 点击"安全设置"屏幕中的"设置解锁模式"。
- 2. 阅读有关如何设置个人解锁模式的说明,然后点击"下一步"。
- 3. 查看样例解锁模式的动画,然后点击"下一步"。
- 4. 创建新的解锁模式, 然后点击"继续"。
- 5. 重复新的解锁模式, 然后点击"确认"。
  - ② 注意 要禁用模式要求,请点击"需要模式"复选框移除复选标记。系统会要求您确认此模式, 然后禁用模式要求。

点击"安全设置"屏幕"可见密码"区域中的复选框可显示您键入的密码。要让您键入的密码不可见, 请点击此复选框移除复选标记。

#### 获取产品更新

本产品会每周自动检查一次更新,并在有可安装更新时通知您。

#### 要随时检查更新,请使用"产品更新"功能:

- 1. 点击"系统仪表板"屏幕底部的"更多设置"。
- 2. 点击"工具"。
- 3. 点击"产品更新"。
- 4. 点击"立即检查更新"。

#### 更改声音和显示设置

#### 了解如何在"声音和显示设置"屏幕中更改各种设置:

- 1. 点击"系统仪表板"屏幕底部的"更多设置"。
- 2. 点击"首选项"。
- 3. 点击"声音和显示"。

#### 获取设备信息

查看"关于设备"屏幕中的选项,以了解有关 HP eStation Zeen 的更多信息。

要显示"关于设备"屏幕,请执行以下操作:

- 1. 点击"系统仪表板"屏幕底部的"更多设置"。
- 2. 点击"关于设备"。

### 查看系统通知详细信息

在查看主屏幕时,显示屏会在"通知"栏左侧用一些小符号告诉您各种状况。 要查看有关所显示的通知符号的详细信息,请点击主屏幕顶部的"通知"栏。

| Z | 注意 | 要删除通知, | 请点击 | "清除通知" | 0 |
|---|----|--------|-----|--------|---|
|---|----|--------|-----|--------|---|

| September 13, 2010      |                             | 010 🖬 🏵 Bil 11:38 AM |
|-------------------------|-----------------------------|----------------------|
| System Notifications    |                             | Dushboard Done       |
| Stl ColleShop Network   | 17 Addvess:<br>192,168,1,16 | efint:               |
| Notifications           |                             |                      |
| A Ink Cartridge Problem |                             | Touch for details    |
|                         |                             |                      |
|                         |                             |                      |
|                         |                             |                      |
|                         |                             |                      |
|                         |                             |                      |
|                         |                             |                      |

# HP Photosmart eStation C510 series - 购买和阅读书籍、杂 志和报纸

您可以使用 HP eStation Zeen 从 HP Barnes & Noble eBookstore 购买和阅读书籍、杂志和报纸。 在设置您的 HP Barnes & Noble 帐户后,您会自动收到一些免费书籍以启动您的数字库。 在购买出版物后,出版物会以在线方式存储在与您的帐户关联的 eBook 库中。 您可以通过登录您的帐户从任何 eReader 访问此库。

您还可以使用 HP eStation Zeen 阅读来自 HP Barnes & Noble eBookstore 以外来源的书籍和其他文档。 只要将文件加载到 SD 卡上, 然后将 SD 卡插入 HP eStation Zeen。

eReader 支持 .epub 和 .pdf 格式的文档。 要阅读 eReader 不支持的文件格式的文档,请参见"从 SD 卡阅读书籍和其他文档"一节。

図 注意 HP Barnes & Noble eBookstore 仅适用美国。

#### 注册免费的 HP Barnes & Noble eBookstore 帐户

在从 Barnes & Noble eBookstore 购买内容之前,必须创建一个新帐户,或在 HP eStation Zeen 上登录 到现有的 Barnes & Noble 帐户。要登录到现有 Barnes & Noble 帐户,只需点击"书店"应用程序,然 后点击菜单栏中的"帐户"图标并输入登录信息。 登录到现有帐户后,就可以在此 eReader 中看到以前 购买的所有内容。

#### 注册免费的 HP Barnes & Noble eBookstore 帐户

- 1. 确保启用了无线连接,并且可以通过 Internet 连接到 HP eStation Zeen。
- 2. 点击"书店"应用程序。
- 3. 点击菜单栏上的"帐户"图标。
- 点击"创建帐户"。
- 5. 按照屏幕上的说明创建帐户。

#### 购买和下载书籍、杂志及报纸

Image: Provide the second second

#### 购买和下载书籍

- 1. 点击"书店"应用程序。
- 用手指在屏幕上向上滑动以查看其他屏幕内容,然后点击"书籍"。通过浏览或点击此屏幕底部 的"搜索"搜索书籍。点击您要购买的书籍。您可以在购买书籍之前阅读其样本或评论。可通过点 击屏幕左上角的书籍名称返回"购买书籍"页面。
- 3. 点击菜单栏上的"帐户"图标以输入登录信息。
- 4. 要购买此书籍,请点击"购买"。
- 5. 按照屏幕上的说明进行购买。
- 下载完成后,点击"立即阅读",您可以使用 eReader 控件打开新书。
   有关 eReader 菜单栏的详细信息,请参见"使用 eReader "一节中的"使用 eReader 菜单栏"副标题。

#### 购买和下载杂志

- 1. 点击"书店"应用程序。
- 用手指在屏幕上向上滑动以查看其他屏幕内容,然后点击"杂志"。用手指在屏幕上向上滑动以查 看列出的所有内容。如果可以显示更多内容,还可以点击列表底部的"加载更多 10 条内容"。
- 3. 购买一本期刊或订阅杂志。 在购买杂志订阅之后,享有 14 天的免费试用期。 您将在订阅之日起 14 天后收到第一份订阅帐单。 您可以在此期间随时通过使用"帐户"屏幕或联机登录到 Barnes & Noble 帐户来取消订阅。 如果要阅读杂志评论,请点击"客户评论"区域; 阅读完成后,可通过点击屏幕 左上角的杂志名称返回"购买杂志"页面。
- 4. 点击"购买此期刊"或"订阅"。
- 5. 按照屏幕上的说明进行购买。
- 下载完成后,点击"立即阅读",您可以使用 eReader 控件打开新杂志。
   有关 eReader 菜单栏的详细信息,请参见"使用 eReader "一节中的"使用 eReader 菜单栏"副标题。

#### 购买和下载报纸

请使用下述说明购买和下载报纸。

- 1. 点击"书店"应用程序。此时会显示 Barnes & Noble Digital Bookstore 的"搜索"屏幕。
- 用手指在屏幕上向上滑动以查看其他屏幕内容,然后点击"报纸"。此时会显示可购买的报纸。用 手指在屏幕上向上滑动以查看列出的所有内容。如果可以显示更多内容,还可以点击列表底部的"添 加更多 10 条内容"。

- 3. 购买一本期刊或订阅报纸。 在购买报纸订阅之后,享有 14 天的免费试用期。 您将在订阅之日起 14 天后收到第一份订阅帐单。 您可以在此期间随时通过使用"帐户"屏幕或联机登录到 Barnes & Noble 帐户来取消订阅。 如果要阅读报纸评论,请点击"客户评论"区域; 阅读完成后,可通过点击屏幕 左上角的报纸名称返回"购买报纸"页面。
- 4. 点击"购买此期刊"或"订阅"。
- 5. 按照屏幕上的说明进行购买。
- 下载完成后,点击"立即阅读",您可以使用 eReader 控件打开新报纸。
   有关 eReader 菜单栏的详细信息,请参见"使用 eReader"一节中的"使用 eReader 菜单栏"副标题。

现在您可以阅读新报纸了。

要浏览您下载到 HP eStation Zeen 中的所有报纸的列表,请点击"报纸"应用程序。 点击要阅读的报 纸即可将其打开。

② 注意 在订阅报纸或杂志之后,您可以通过 Internet 应用程序访问 <u>http://hp.barnesandnoble.com</u> 来 管理您的订阅,在此网站中您可以登录和查看帐户页面。

#### 打开下载的书籍、杂志和报纸

- ▲ 要打开书籍,请点击"书籍"应用程序。
  - 要打开杂志,请点击"杂志"应用程序。
  - 要打开报纸,请点击"报纸"应用程序。

#### eReading 书架

"书籍"、"杂志"和"报纸"应用程序各自拥有一个书架,其中包含所有您购买的已下载和未下载的出版物。您必须在"书店"应用程序中注册帐户,书架中才会显示出版物名称。如果第一次查看书架时,书架为空,请按底部栏上的刷新按钮,使书架与 Barnes & Noble 在线 eBooks 库同步。同步书架后,用手指在屏幕上向上滑动以查看书架中的其他出版物。

如果尚未下载出版物,则封面灰显,封面顶部会显示一个下载图标。 点击下载图标,下载要阅读的出版 物。

出版物下载之后,封面就不再灰显。 如果尚未阅读出版物,则在其封面左下角会有一个绿色小圆圈。 点 击并按住书架中已下载的项目一秒钟,将显示一个包含其他信息和选项的对话框。 选项取决于出版物的 状态。

#### 出版物状态

"已存档" - 这是您已在某个时刻存档的书籍、杂志或报纸。存档会删除设备上的本地副本,但是您随时都可以从 Barnes & Noble eBooks 库中免费下载该副本。默认情况下,已存档的项目在书架中为隐藏状态 - 您可以在书架设置中更改此设置。

"已保存" - 此状态仅适用于杂志和报纸。具有此出版物状态的期刊是永久保存的,当杂志或报纸书架中的期刊超出一定数目时不会自动删除。

② 注意 只有通过订阅获得的较早期刊会自动删除。所有书籍和单本期刊都是永久保存的,永远不会从书架中自动删除。

"提供" - 这是您的好友提供借阅给您的书籍。 您可以在 7 天内接受提供的书籍,然后在 14 天免费阅 读此书。 如果您不想阅读此书,可以拒绝此提供的书籍,那么您的好友就可以将此书借给他人。

每种书好友只能借出一次。 您必须先接受提供的书籍,才能下载和阅读书籍。 要借出您自己的书籍,请 转到 http://myhp.barnesandnoble.com/ebooks/ebookslibrary.html 网站并登录。 转到 eBook 库以查看哪 些出版物可以出借。 只能在网站上向好友出借书籍。

"已借阅" - 这是您从好友那里借来的书籍。 您可以在 14 天内阅读此书,并随时归还此书。 如果不执 行任何操作,则此书最后会还给您的好友。 "已归还" - 这是您先前从好友那里借来并还给好友的书籍。 您无法再次下载并阅读此书。

"试读版" - 这是书籍的试读版。 购买书籍的完整版本后,就会用完整版替换试读版。 如果决定购买书 籍,所有注释、书签和高亮显示都不会转移到完整的书籍上。

"已到期" - 这是您先前从好友那里借来但未归还的书籍。 14 天后,该书籍会自动归还并标记为"已 到期"。

"已借出" - 这是当前借给好友的书籍。如果此书处于借出状态,则您无法阅读此书。

#### 使用 eReader

#### 出版物翻页

敲击屏幕右侧或用手指在屏幕上从右向左滑以翻到下一页,敲击屏幕左侧或用手指在屏幕上从左向右滑 以翻到上一页。

#### 使用 eReader 菜单栏

首次打开出版物时,eReader 菜单栏会在屏幕的顶部和底部显示几秒钟。 敲击屏幕中间位置可再次显 示 eReader 菜单栏几秒钟。

#### 从 SD 卡阅读书籍和其他文档

#### 阅读 .epub 和 .pdf 格式的书籍

- 1. 将书籍文件加载到 SD 卡上, 然后将 SD 卡插入 HP eStation Zeen。
- 2. 点击"文件"应用程序。
- 通过用手指在屏幕上向上或向下滑动查看 SD 卡内容,查找书籍文件。
- 4. 点击要阅读的书籍文件。

#### 阅读其他格式的文档

- ☑ 注意 如果您的文档是以下格式之一,请按照上述说明,利用 QuickOffice 应用程序(而不是 eReader)阅读该文档: .doc、.docx、.docm、.ppt、.pptx、.pps、.xls、.xlsx、.txt、.html 和 .pdf。
- 1. 将文档文件加载到 SD 卡上, 然后将 SD 卡插入 HP eStation Zeen。
- 点击 "QuickOffice" 应用程序。
- 3. 点击 "SD 卡"。
- 点击要阅读的文档。
   用手指在屏幕上上下滑动以滚动浏览此文档。
   要使文本放大或缩小,请敲击此屏幕以显示缩放 +/- 控件,然后敲击 + 或 来放大或缩小文本大小。

#### 阅读 Adobe Digital Edition 书籍格式

许多网站提供使用 Adobe Digital Edition 进行阅读的书籍。您可以从 <u>http://www.adobe.com/products/</u> <u>digitaleditions</u> 免费下载 Adobe Digital Edition 并将其安装在 PC 上。

#### 将书籍从 PC 复制到 HP eStation Zeen

- 🗊 **注意** 必须使用 mini-USB 电缆(另行购买)才能执行此过程。
- 1. 在 PC 上打开 Adobe Digital Editions。
- 2. 将 SD 卡插入 HP eStation Zeen。
- 3. 将 mini-USB 电缆的小端连接到 HP eStation Zeen, 另一端连接到 PC。
- 4. 依次点击屏幕左上角的"通知"区域、"USB已连接"和"安装"。

- 5. 在 PC 上的 Adobe Digital Editions 中出现"设备安装助手"屏幕时,单击"授权设备",然后在显示成功屏幕时单击"完成"。
- 6. 您的书籍会显示在 Adobe Digital Editions 屏幕右侧。 将书籍拖放到屏幕左侧的 HP eStation Zeen 书 架上。
- 7. 在 PC 上,使用 Windows 菜单安全地删除 USB 设备。
- 8. 在 HP eStation Zeen 上, 依次点击"通知"区域、"关闭 USB 存储"和"关闭"。
- 9. 现在,您可以安全地从 HP eStation Zeen 和 PC 拔下 mini-USB 电缆。
- **10.**在 HP eStation Zeen 上,点击"文件"应用程序。点击"Digital Editions"文件夹以查找刚复制的书籍。点击此书籍即可打开阅读此书籍。

# HP Photosmart eStation C510 series - 使用应用程序

在购买本产品后,"应用程序收藏夹"栏和"应用程序抽屉"中会提供许多应用程序。本节对这些默认 应用程序进行了逐一介绍。

您可以通过打开"应用程序抽屉"并点击"添加更多"来添加更多应用程序。 有关管理应用程序的信息 (重新排列、添加、排序和删除),请参阅"使用可移动显示屏"主题。

② 注意 应用程序是按可用性向 HP Photosmart eStation C510 series 所有者提供的。 HP 及其第三方 内容提供商有时可以使用其他应用程序,并根据使用条款增强、修改或删除现有应用程序 (www.hp.com/go/ePrintCenter)。

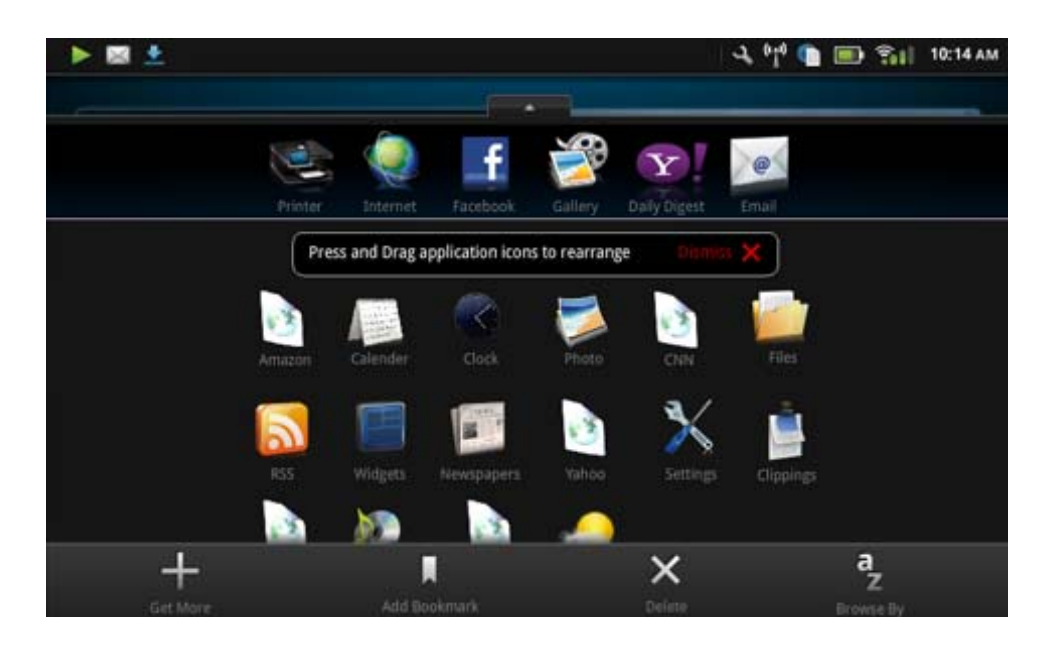

### "应用程序抽屉中可用的应用程序"

#### 应用程序抽屉中可用的应用程序

| 应用程序图标 | 应用程序说明                                                                                                    |
|--------|----------------------------------------------------------------------------------------------------|
|        | "书籍" 点击此应用程序可浏览已下载到 HP eStation Zeen 中<br>的所有书籍的列表。 点击"浏览方式"可按书名、作者、主<br>题、出版日期、增刊日期或收藏夹进行浏览。 点击要阅读的书<br>籍即可将其打开。 有关如何购买、下载和阅读书籍的信息,请<br>参见"购买和阅读书籍、杂志和报纸"主题。 |

| 应用程序图标 | 应用程序说明                                                                                                    |
|--------|----------------------------------------------------------------------------------------------------|
| S      | "书店"点击此应用程序可浏览 Barnes & Noble eBookstore 中<br>的出版物。<br>有关如何购买、下载和阅读出版物的信息,请参见"购买和阅<br>读书籍、杂志和报纸"主题。                                                                                                    |
|        | "浏览"点击此应用程序可浏览和打印 Web 内容。<br>提示 在查看网页时,您可以通过点击"更多",然后点<br>击"制作网页剪辑"来制作剪辑。打开"剪辑"应用程序可查<br>看和打印您的剪辑。                                                                                                    |
|        | <ul> <li>"剪辑"点击此应用程序可查看和打印您利用文档、电子邮件和Web源内容制作的文本和图像剪辑。</li> <li>点击"过滤器"可查看剪辑来源,并按来源类型(书籍、网页等)查看剪辑。</li> <li>选择一个或多个剪辑,点击"标记",输入剪辑名称,然后点击"过滤器"查看按标记名称分组的剪辑。</li> <li>您还可以在剪辑中搜索输入的文本,并删除和打印剪辑。</li> </ul> |
|        | "时钟"点击此应用程序可查看不同时区的时钟,添加时钟、<br>设置闹铃、设置定时器并访问其他时钟设置。                                                                                                    |
| @      | "电子邮件" 点击此应用程序可使用现有的 POP、IMAP 或<br>Exchange 电子邮件服务来阅读电子邮件。 您还可以使用此应<br>用程序打印电子邮件。                                                                                                    |
| f      | "Facebook" 点击此应用程序可登录到您的 Facebook 帐户。<br>如果您没有 Facebook 帐户,可以访问 www.facebook.com 创<br>建一个帐户。创建帐户后,可以使用 Facebook 应用程序登录<br>该帐户。                                                                           |
|        | "文件" 点击此应用程序可显示此设备中插入的 SD 卡上的文件。 您可以使用此应用程序打开和阅读这些文件。<br>点击"浏览方式"可按文件名字母顺序或增刊日期对所显示的<br>文件进行排序。<br>点击"搜索"可在文件名中搜索关键字。                                                                                    |
|        | "Google 日历"如果您没有 Google 日历帐户,可以通过访问<br>www.google.com/accounts 创建一个帐户。 创建帐户后,可以<br>使用此"日历"应用程序登录该帐户。                                                                                                    |
|        | "HP 图库"点击此应用程序可查看您的照片和电影,并打印您的照片。<br>点击相册可查看相册中的所有图像和视频。<br>点击相册中的图像可按全屏尺寸显示图像。<br>点击视频即可播放。<br>在您首次打开图像时,HP 图库菜单会持续显示几秒。要再次<br>显示这些菜单,请敲击屏幕。点击菜单即可将其打开。                                                 |

| 应用程序图标 | 应用程序说明                                                                                                    |
|--------|----------------------------------------------------------------------------------------------------|
|        | 点击此屏幕左上角的图标可在图库视图(所有相册)、缩略图<br>(特定相册中的所有图像)和当前图像之间导航。 您可以选择<br>打印多个图像。                                                                                                    |
|        | "幻灯片": 查看此相册中所有图像的幻灯片、旋转和裁剪图<br>像、删除图像并通过电子邮件发送图像。                                                                                                    |
|        | "更多": 将图像设置为解锁屏幕背景,并查看图像详细信息<br>(包括文件名、文件类型、拍摄时间、相册名称和位置)。                                                                                                    |
| 1010   | "HP 支持 Web 链接" 点击此应用程序可快捷访问 HP 支持网<br>站,在该网站中,您可以获取有关 HP 产品的详细信息以及相<br>关帮助。                                                                                                    |
|        | "杂志" 要浏览下载到 HP eStation Zeen 的所有杂志的列表,<br>请点击"杂志"应用程序。 点击要阅读的杂志即可将其打开。<br>点击此应用程序可以购买、下载和阅读杂志。 有关详细信息,<br>请参见"购买和阅读书籍、杂志和报纸"主题。                                                                                                    |
| )<br>O | "音乐" 点击此应用程序可播放 .mp3、.mpeg4 和 .m4a 格式的<br>音乐文件。 使用 HP eStation Zeen 后面的音量控件可增大或<br>减小音量。 您还可以使用"仪表板"或"设置"屏幕中的音量<br>控件增大或减小音量。                                                                                                    |
| 5      | "网络新闻" 点击此应用程序可阅读和打印最新新闻。 您可以<br>使用收藏的 Internet 新闻网站对此应用程序进行个性化设置。                                                                                                    |
| NEWS   | "报纸" 点击此应用程序可购买、下载和阅读报纸。 有关详细<br>信息,请参见"购买和阅读书籍、杂志和报纸"主题。<br>要浏览下载到 HP eStation Zeen 的所有报纸的列表,请点<br>击"报纸"应用程序。 点击要阅读的报纸即可将其打开。                                                                                                    |
|        | "打印机" 点击此应用程序可访问"复制"、"扫描"和"传<br>真"功能。以下主题将逐一详细介绍这些功能:"复制文本或<br>混合文档"、"扫描到计算机"、"扫描到存储卡"和"使用<br>eFax® 收发传真"。                                                                                                    |
|        | "QuickOffice"点击此应用程序可启动QuickOffice,这是一个<br>用于查看和打印所插入的SD卡中的文档的应用程序。您可以<br>查看和打印以下格式的文<br>档: .doc、.docm、.docx、.html、.pdf、.pps、.ppt、.pptx、.<br>txt、.xls和.xlsx。<br>用手指在屏幕上上下滑动以滚动浏览此文档。要使文本放大或<br>缩小,请敲击此屏幕以显示缩放+/-控件,然后敲击+或-来<br>放大或缩小文本大小。 |
|        | 「「山」 木干 「以四六匹初形,知这条、忧国处坝、打印寺功<br>能。                                                                                                    |

| 应用程序图标                                   | 应用程序说明                                                                                                  |
|------------------------------------------|----------------------------------------------------------------------------------------------------|
| Y                                        | "屏幕保护" 点击此应用程序可控制屏幕保护程序设置。 您可<br>以使用这些设置将 SD 卡内所有照片的幻灯片显示为一个屏幕<br>保护。                                   |
| a de la dela dela dela dela dela dela de | "设置" 点击此应用程序可快捷访问"设置"屏幕,在该屏幕<br>中,您可以访问设备设置。 有关使用设备设置的信息,请参<br>见"使用可移动显示屏"主题。                           |
| 0                                        | "Snapfish" 点击此应用程序可登录到 Snapfish 帐户或创建新<br>帐户。 使用 Snapfish 可共享和存储照片、在家打印照片或在<br>线订购印刷品服务。                |
|                                          | "小工具" 点击此应用程序可使用"小工具库"自定义主屏幕<br>页面的小工具区域、添加新页面和重新排列页面。<br>有关如何使用此应用程序自定义主屏幕页面的详细信息,请参<br>见"使用可移动显示屏"主题。 |
| Y                                        | "Yahoo! 每日摘要" 点击此应用程序可访问 Yahoo! 每日摘<br>要,您可在其中查看和打印最新天气预报、新闻、股票和评论。                                     |
| S.                                       | "Yahoo!邮件"点击此应用程序可登录到 Yahoo!电子邮件帐<br>户,或注册一个新的 Yahoo! 帐户。                                               |
|                                          | "Yahoo! Messenger" 点击此应用程序可登录到 Yahoo! 即时<br>消息帐户,或注册一个新的 Yahoo! 帐户。                                     |

# HP Photosmart eStation C510 series - 使用 eFax® 品牌在 线传真服务收发传真

HP Photosmart eStation C510 series 打印机不需要电话线即可收发传真。 此打印机使用 eFax® (一种 基于 Web 的传真服务) 收发传真。 如果您每月接收和发送的传真页数均不超过 20 页,则此服务免费。

如果您每月接收和发送的传真页数均超过此数量,则可以升级到 eFax Plus<sup>®</sup> 服务,但每月会向您收取 相应的费用。

#### 第1章

在使用 eFax® 时,打印机会扫描您的文档,通过无线方式将文档发送到 eFax<sup>®</sup> 服务器,然后再发送到 接收传真号码。

要使用 eFax<sup>®</sup> 品牌服务,打印机必须连接到 Internet,必须启用 Web 服务,此打印机才能与 eFax<sup>®</sup> 服务器通信。

在将 eFax® 与打印机结合使用之前,必须按照如下所述执行简单的设置过程。 此一次性设置可让打印 机使用 eFax® 帐户信息与 eFax® 服务器通信(不论何时收发传真)。

单击此处以获取有关 eFax ® 的详细信息。

### 设置打印机使之具有传真功能(必需)。

#### 注册 eFax®

- 1. 点击"应用程序收藏夹"面板中的"打印机",然后点击"传真"以显示 eFax® 主屏幕。
- 点击"注册",然后点击"Web 服务"复选框以启用 Web 服务。 按照屏幕说明创建帐户。
- 点击"条款和条件"以阅读 eFax® 品牌服务协议,然后点击"我同意"复选框,并单击"确定"。
- 4. 在连接到 eFax® 服务器之后,会为您指定一个 eFax® 号码,该号码将会出现在屏幕中。 点击"继续", eFax® 主屏幕会显示您的 eFax® 号码和数字输入键盘,用于发送传真。

注意 尽管区号可能不是您所在的区号,但使用此号码收发传真不会按长途话费收费。

#### 使用现有 eFax® 号码设置打印机

- 点击"应用程序收藏夹"面板中的"打印机",然后点击"传真"以显示 eFax® 主屏幕。在"是否 已有一个 eFax® 号码?"下指示的区域中输入现有的 eFax® 号码。
- 2. 输入此帐户的个人标识号 (PIN) 代码。

🕙 注意 如果忘记了 PIN,请点击指示区域将其发送到与您的 eFax® 号码关联的电子邮件地址。

- 3. 点击"启用"以继续。 您的 eFax® 号码和 PIN 代码会发送到 eFax® 加以验证。 验证后, eFax 主屏幕中会显示现有的 eFax® 号码,现在可以发送传真了。
  - Image: Second Second Secon
- 4. 在连接到 eFax® 服务器之后,会为您指定一个 eFax<sup>®</sup> 号码,该号码将会出现在屏幕中。
- 5. 点击"继续", eFax® 主屏幕会显示您的 eFax® 号码和数字输入键盘, 用于发送传真。

#### 发送传真

- 1. 点击"应用程序收藏夹"面板中的"打印机",然后点击"传真"以显示 eFax® 主屏幕。
- 提起打印机盖子,将文档原件第一页放在扫描仪玻璃板上,打印面朝下,并将其与前右角对齐。
- 如果您要将传真发送到所在国家/地区范围内,请继续下一步。如果您要将传真发送到所在国家/地区 范围外,请在此屏幕上点击此选项。这可确保使用正确的国际拨号代码。
- 使用键盘输入传真号码,然后点击"继续"。扫描您的文档。扫描完成后,系统会询问您是否还有 要传真的页面。
- 如果还有要传真的页面,请点击"是",从扫描仪玻璃板上取出原件的第一页,然后放入下一页。
   或

如果已经没有要传真的页面,请点击"否"。发送传真。 一旦成功将此传真发送到 eFax® 服务器,会显示一条消息通知您。 点击"确定"确认此消息,然后继续。 或

要取消传真,请点击"后退"。

#### 打印已发送的传真确认报告

- 1. 点击屏幕底部的"已发送的传真"。
- 2. 点击要包含在报告中的传真旁边的复选框。
- 3. 点击"打印确认"。

### 接收传真

将您的 eFax<sup>®</sup> 号码告诉需要向您发送传真的所有人。

收到传真后,会自动打印传真。

### 传真设置

点击 eFax® 主屏幕底部的"设置"以显示"传真设置"。

### 传真故障和问题

- 有关 eFax ® 品牌服务的常见问题解答,请从 eFax ® 主屏幕转到"设置/常见问题解答"。
- 有关 eFax<sup>®</sup> 品牌服务的其他信息,请转到<u>www.efax.com。</u>
- eFax® 是 j2 Global Communications, Inc. 在美国和国际上的注册商标。

# HP Photosmart eStation C510 series - 放入介质

执行以下一项操作:

- 1. 放入 10 x 15 厘米 (4 x 6 英寸) 大小的纸张
  - a. 抬起照片纸盒盖。
    - 滑动纸张宽度导轨

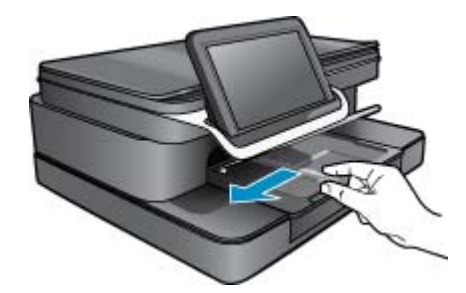

b. 放入纸张。 将一叠照片纸短边朝前,打印面朝下放入照片纸盒。

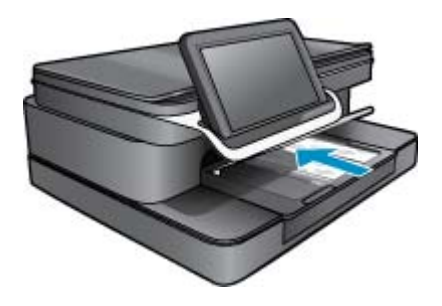

c. 将一叠纸向前推,直到推不动为止。

② 注意 如果使用的照片纸上有孔,则在放入照片纸时,将有孔的一边朝向您。

d. 滑动纸张宽度导轨,直到其紧靠纸张边缘。

**e**. 放下照片纸盒盖。

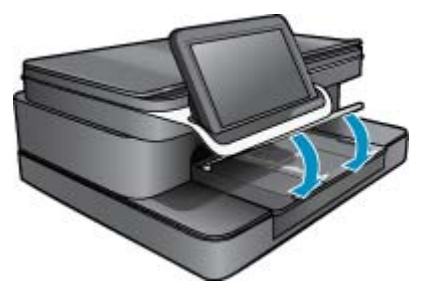

- 2. 放入 A4 或 8.5 x 11 英寸大小的纸张
  - **a**. 打开主纸盒。
  - b. 滑动纸张宽度导轨

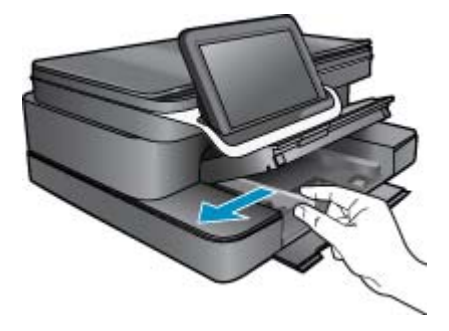

- c. 从主进纸盒中取出所有纸张。
- d. 放入纸张。滑动纸张宽度导轨,直到其紧靠纸张边缘。

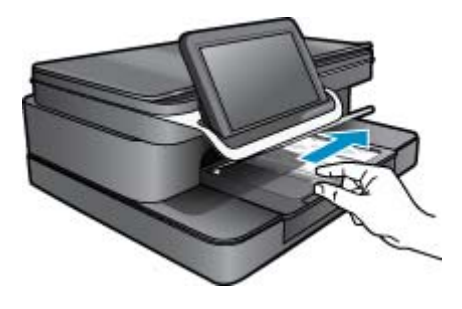

- **e**. 关闭主纸盒。
- 3. 放入信封
  - **a**. 打开主纸盒。
  - **b**. 滑动纸张宽度导轨

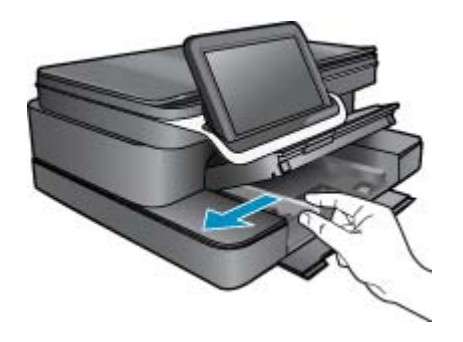

- c. 从主进纸盒中取出所有纸张。
- d. 将一个或多个信封插入主进纸盒的最右侧,信封口盖在左并朝上。

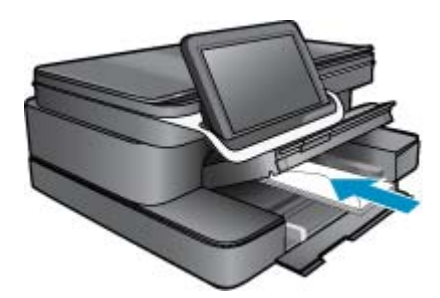

- e. 将一摞信封向前推,直到推不动为止。
- f. 沿一摞信封滑动纸张宽度导轨,直到不能滑动为止。

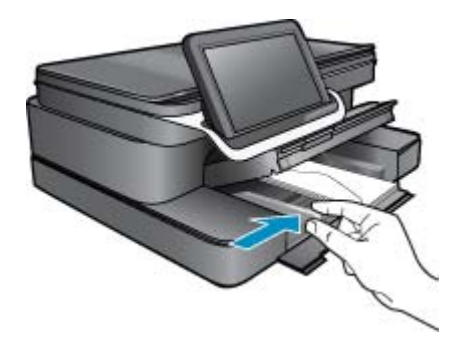

g. 关闭主纸盒。

# HP Photosmart eStation C510 series - 打印文档

#### 从软件程序打印

- 1. 确保纸盒中有纸。
- 2. 在软件程序的"文件"菜单中,单击"打印"。
- 3. 确保本产品是选定的打印机。
- 如果需要更改设置,请单击按钮,打开"属性"对话框。 根据所使用的软件程序,该按钮可能叫作"属性"、"选项"、"打印机设置"、"打印机"或"首选项"。
  - ② 注意 当打印照片时,您必须选择特定的照片纸和图像增强选项。

- 通过使用"高级"、"打印快捷方式"、"功能"和"颜色"选项卡中的可用功能来为打印作业选择 相应的选项。
  - ☆ 提示 通过在"打印快捷方式"选项卡上选择一个预定义的打印任务,可以轻松地为打印作业选择 合适的选项。在"打印快捷方式"列表中,单击某种类型的打印任务。"打印快捷方式"选项卡 中包含此类型打印任务的默认设置和摘要。如有必要,您可以在此处调整设置并将自定义设置保 存为新的打印快捷方式。要保存自定义打印快捷方式,请选择此快捷方式并单击"另存为"。要 删除打印快捷方式,请选择此快捷方式并单击"删除"。
- 6. 单击"确定"关闭"属性"对话框。
- 7. 单击"打印"或"确定"开始打印。

# HP Photosmart eStation C510 series - 打印保存在计算机上 的照片

#### 在照片纸上打印照片

- 1. 确保在照片纸盒中装入了照片纸。
- 2. 将照片纸打印面朝下放在照片纸盒右侧。

在纸盒中放入照片纸

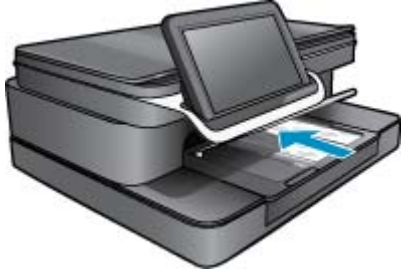

- 3. 滑动纸张宽度导轨,直到其紧靠纸张边缘。
- 4. 在软件程序的"文件"菜单中,单击"打印"。
- 5. 确保本产品是选定的打印机。
- 单击该按钮打开"属性"对话框。
   根据所使用的软件程序,该按钮可能叫作"属性"、"选项"、"打印机设置"、"打印机"或"首选项"。
- 7. 单击"功能"标签。
- 8. 在"基本选项"区域,从"纸张类型"下拉列表中选择"更多"。然后选择合适的照片纸类型。
- 在"调整尺寸选项"区域中,从"尺寸"下拉列表中选择"更多"。然后选择合适的纸张尺寸。 如果纸张尺寸与纸张类型不一致,则打印机软件将显示警告,让您选择其他类型或尺寸。
- **10.**(可选)如果未选中"无边界"复选框,请选中它。 如果无边界纸张尺寸与纸张类型不一致,则产品软件将显示警告,让您选择其他类型或尺寸。
- 11.在"基本选项"区域中,从"打印质量"下拉列表中选择较高的打印质量,如"最佳"。
  - ② 注意 要达到最高的分辨率,您可以对支持的照片纸类型使用"最大 dpi"设置。如果"打印质量"下拉列表中没有列出"最大 dpi",请从"高级"选项卡中启用。
- 12. 在 "HP Real Life 技术"区域中单击 "照片修补"下拉列表并从以下选项中选择:
  - "关闭": 不对图像应用任何 "HP Real Life 技术"。
  - "基本": 增强低分辨率图像; 适度调节图像的清晰度。

13. 单击"OK"返回"属性"对话框。

14. 单击"OK", 然后单击"打印"对话框中的"打印"或"OK"。

② 注意 请勿将未使用的照片纸留在纸盒中。留在纸盒中的纸张可能会卷曲,造成打印质量下降。为了 获得最佳效果,请不要在纸盒中堆积打印照片。

## HP Photosmart eStation C510 series - 打印信封

HP Photosmart 可以在单个信封、一组信封或为喷墨打印机设计的标签纸上打印。

#### 在标签或信封上打印一组地址

- 1. 首先在普通纸上打印一张测试页。
- 2. 将测试页放在标签纸或信封上方,然后拿起来对着光线。检查文字之间的间距。根据需要进行调整。
- 3. 在纸盒中放入标签纸或信封。

△ 小心 请不要使用带有挂钩和透明窗口的信封。因为它们可能会卡在滚轴处,造成卡纸。

- 4. 滑动纸张宽度导轨,直到它紧靠标签或信封边缘。
- 5. 若要在信封上打印,请执行以下步骤:
  - a. 显示打印设置, 然后单击"功能"选项卡。
  - b. 从"调整选项"区域的"尺寸"列表中,选择合适的信封尺寸。
- 6. 单击"确定",然后单击"打印"对话框中的"打印"或"确定"。

## HP Photosmart eStation C510 series - 扫描到计算机

#### 扫描到计算机

- 1. 放入原件。
  - **a**. 提起打印机顶盖。

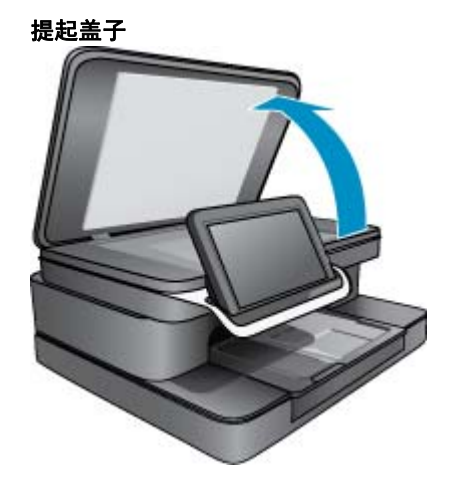

b. 将原件对准玻璃板的右前角放置,打印面朝下。

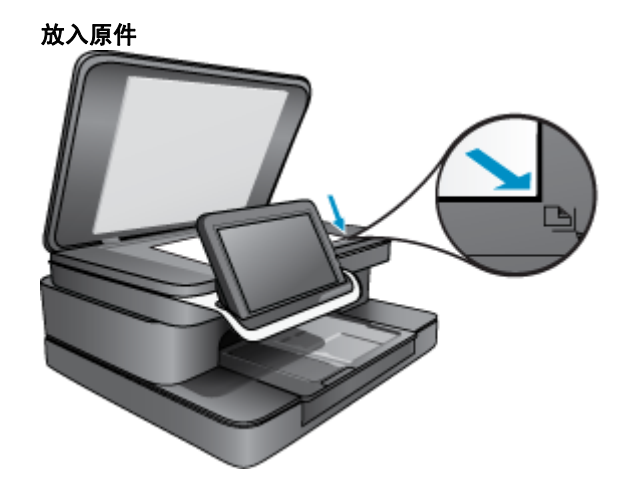

- **c**. 合上盖子。
- 2. 点击主屏幕上的"打印机应用程序"图标。
  - 点击"扫描"。
  - a. 点击"**计算机**"。 如果产品已连接到网络,则显示可用计算机的列表。 选择计算机以开始扫描。
  - **b**. 选择扫描"分辨率"。选择"低 (200 dpi)"或"中 (300 dpi)"或"高 (600 dpi)"。
  - c. 点击"扫描"。 点击屏幕以查看扫描预览。您可以放大预览以充满整个屏幕。
    - ② 注意 在扫描文档时,您可以在"导航"栏的"正在进行"部分中查看扫描进度。

# HP Photosmart eStation C510 series - 扫描到存储卡

#### 将扫描结果保存到存储卡

- 1. 放入原件。
  - a. 提起打印机顶盖。

提起盖子

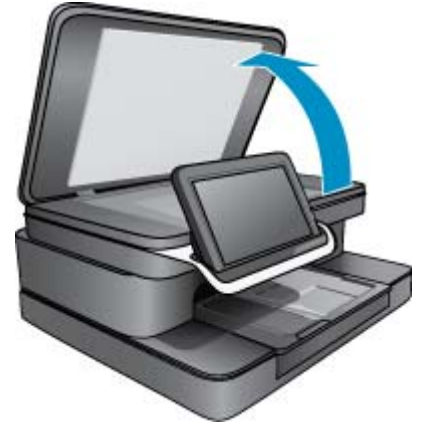

b. 将原件对准玻璃板的右前角放置,打印面朝下。

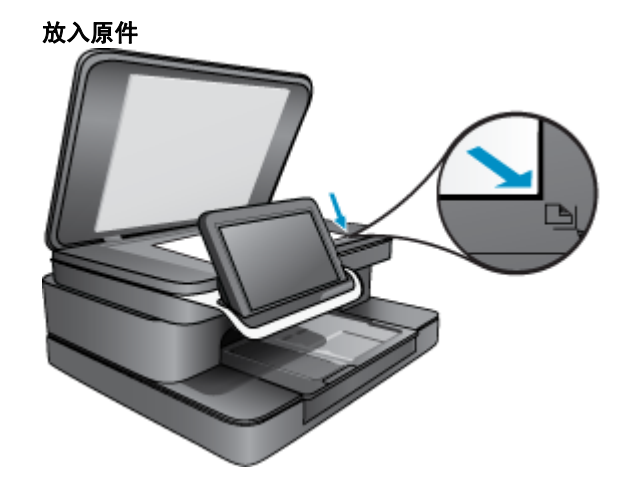

- **c**.合上顶盖。
- 2. 插入存储设备。

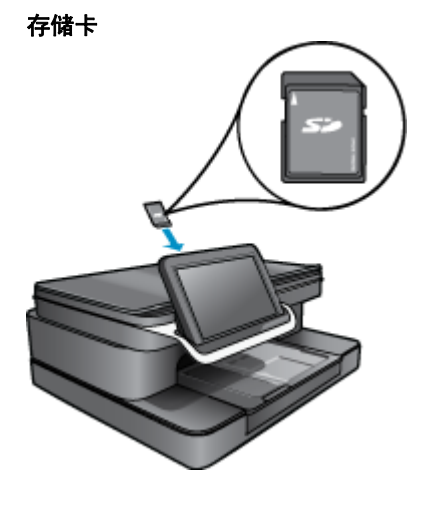

- ② 注意 存储卡插槽可接受以下设备: MultiMediaCard (MMC)、Secure MultiMedia 卡、MMC Mobile (RS-MMC; 需要适配器)、Secure Digital (SD)、Secure Digital Mini、Secure Digital High Capacity (SDHC) 或 TransFlash MicroSD 卡 (需要适配器)
- 点击主屏幕上的"打印机应用程序"图标。
   点击"扫描"。
  - a. 点击"存储卡"图标。
  - b. 选择扫描"分辨率"。选择"低 (200 dpi)"或"中 (300 dpi)"或"高 (600 dpi)"。
  - **c**. 点击"扫描"。

② 注意 在扫描文档时,您可以在"导航"栏的"正在进行"部分中查看扫描进度。

# HP Photosmart eStation C510 series - 复印文本或混合文档

### 进行黑白或彩色复印。

- 1. 放入纸张。
  - ▲ 将全尺寸纸张放入主进纸盒中,打印面朝下。

放入纸张

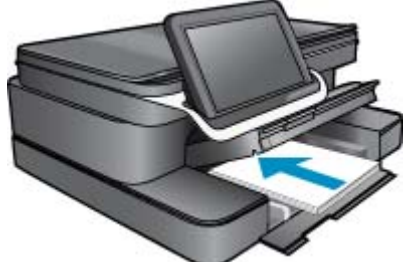

- **2.** 放入原件。
  - a. 提起打印机顶盖。

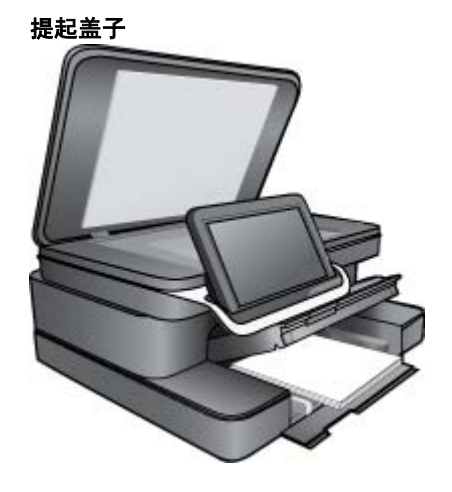

b. 将原件对准玻璃板的右前角放置,打印面朝下。

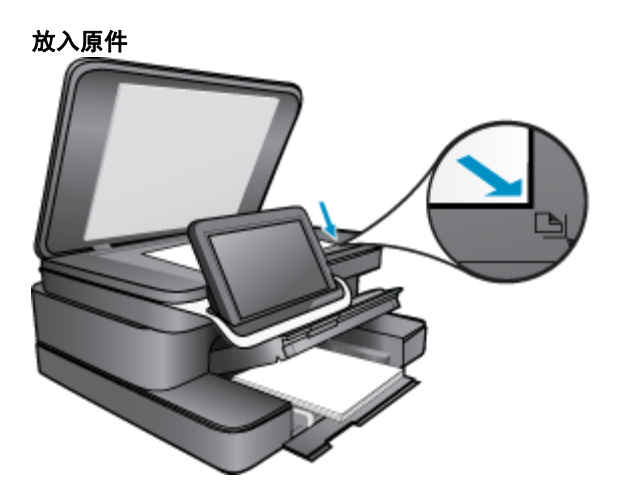

- **c**. 合上顶盖。
- 3. 点击原位屏幕上的""打印机"应用程序"。
  - a. 点击**"复印**"。
  - **b**. 点击"设置"。
  - **c**. 此时会显示复印设置列表。
  - d. 选择复印选项、质量、纸张大小、纸张类型和增强功能,或设置新的默认值。 选项包括
    - 彩色或黑白
    - 双面打印(打开或关闭)
    - 份数
    - 亮度或暗度
- 4. 开始复印。
  - ▲ 点击**"复印**"。

# HP Photosmart eStation C510 series - 在解决方案中心中更 改默认打印设置

您可能希望将常用打印设置保存为默认打印设置,这样,从软件程序中打开"打印"对话框时,会自动 应用这些设置。

#### 更改默认的打印设置

- 1. 从 Windows "开始"菜单中,依次单击"所有程序"、"HP" 文件夹和 "HP 解决方案中心"。
- 2. 在 HP 解决方案中心中,单击"设置",指向"打印设置",然后单击"打印机设置"。
- 3. 更改打印设置, 然后单击"确定"。

# HP Photosmart eStation C510 series - 编辑和使用打印快捷 方式

使用打印快捷方式在经常使用的打印设置下进行打印。 打印软件提供了几个专用的打印快捷方式,位于 打印快捷方式列表中。

② 注意 当您选择打印快捷方式时,其相应的打印选项会自动显示。您可以使其保持原样、对其进行更 改或创建自己的常用任务快捷方式。

执行下列打印任务时使用"打印快捷方式"标签:

- "快速/经济打印": 快速生成草稿质量的打印输出。
- "一般打印": 快速打印文档。
- "纸张节约打印": 使用同一张纸上的多个页面打印双面文档以减少纸张使用量。
- "打印照片 无边框": 打印到 10 x 15 cm 和 13 x 18 cm HP 照片纸的顶部、底部和侧边。
- "照片打印 普通纸": 在普通纸上打印照片。
- "照片打印 带白色边框": 打印照片时边缘周围有白色边框。
- "明信片打印"或"Hagaki 打印": 在明信片或 Hagaki 卡上打印照片。
- "双面(双工)打印":利用 HP Photosmart 手动打印纸张正反两面。

#### 创建打印快捷方式

- 1. 在软件程序的"文件"菜单中,单击"打印"。
- 2. 确保本产品是选定的打印机。

- 单击该按钮打开"属性"对话框。 根据所使用的软件程序,该按钮可能叫作"属性"、"选项"、"打印机设置"、"打印机"或"首选项"。
- 4. 单击"打印快捷方式"标签。
- 在"打印快捷方式"列表中,单击一个打印快捷方式。 将显示所选打印快捷方式的打印设置。
- 6. 在新的打印快捷方式中根据需要更改打印设置。
- 7. 单击"另存为"并为新的打印快捷方式键入名称,然后单击"保存"。 此打印快捷方式将显示在列表中。

#### 删除打印快捷方式

- 1. 在软件程序的"文件"菜单中,单击"打印"。
- 2. 确保本产品是选定的打印机。
- 单击该按钮打开"属性"对话框。
   根据所使用的软件程序,该按钮可能叫作"属性"、"选项"、"打印机设置"、"打印机"或"首选项"。
- 4. 单击"打印快捷方式"选项卡。
- 5. 在"打印快捷方式"列表中,单击要删除的打印快捷方式。
- 单击"删除"。
   此打印快捷方式将从列表中删除。

② 注意 只能删除自行创建的快捷方式。不能删除原有的 HP 快捷方式。

# HP Photosmart eStation C510 series - 墨盒芯片信息

与此产品配合使用的 HP 墨盒包含协助产品操作的存储芯片。此外,此存储芯片还收集关于使用该产品 的一组有限信息,其中可能包括以下内容:墨盒首次安装的日期、墨盒上次使用的日期、使用墨盒打印 的页数、页面内容、使用的打印模式、任何可能已发生的打印错误和产品型号此信息有助于 HP 设计未 来产品,以满足客户的打印需求。

通过墨盒存储芯片收集的数据不包含可用于识别墨盒或其产品的客户或使用者的信息。

HP 收集来自返回给 HP 免费返回和回收计划的墨盒存储芯片的采样(HP 地球伙伴:<u>www.hp.com/hpinfo/globalcitizenship/environment/recycle/</u>)。读取和研究来自此采样的存储芯片是为了未来改善 HP 产品。HP 协助回收此墨盒的伙伴也可能会访问这些数据。

拥有该墨盒的第三方也可能访问存储芯片上的匿名信息。如果您不允许其他人访问这些信息,您可以禁 止对芯片进行操作。但是,在您禁止对芯片进行操作后,墨盒将无法在 HP 产品中使用。

如果您介意提供这些匿名信息,您可以通过关闭存储芯片的收集产品使用信息的能力禁止访问这些信息。

🗊 **注意** 如果您关闭存储芯片的收集产品使用信息的能力,您可以继续使用 HP 产品中的墨盒。

了解如何禁用信息功能。 单击此处可在网上获取更多信息。

# HP Photosmart eStation C510 series - 检查估计的墨水量

可以轻松地检查供墨量,以确定多长时间之后需要更换墨盒。墨水量表示墨盒中的估计剩余墨水量。

② 注意 1 如果安装了重新灌注或再生的墨盒,或者安装了在另一台打印机中用过的墨盒,墨水量指示器可能不准确或不可用。

注意 2 墨水量警告和指示器提供估计墨水量只是为了计划目的。收到墨水量不足警告消息时,请考 虑获取一个替换墨盒,以避免可能发生的打印延误。在打印质量变得不可接受之前,没有必要更换墨 盒。

**注意 3** 墨盒中的墨水以多种不同方式用于打印过程,这些使用方式包括让产品和墨盒准备就绪的初 始化过程,还包括确保打印喷头清洁和墨水顺利流动的打印头维护过程。此外,当墨盒用完后,墨盒 中还会残留一些墨水。有关更多信息,请参阅 <u>www.hp.com/go/inkusage</u>。

#### 从控制面板检查墨水量

- 在主屏幕的右上角,点击"仪表板"图标。
   此时将打开"仪表板"。
- 2. HP Photosmart 将显示一个计量图,说明所有已装入墨盒的估计墨水量。

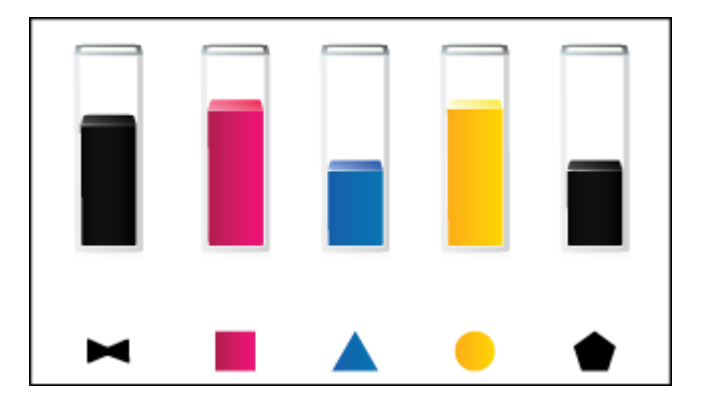

从 HP Photosmart eStation 软件检查墨水量

- ▲ 在 HP 解决方案中心 中单击"估计墨水量"图标。
  - ② 注意 也可以从"打印属性"对话框中打开"打印机工具箱"。在"打印属性"对话框中,单击"功能"选项卡,然后单击"打印机维护"按钮。

### HP Photosmart eStation C510 series - 重置产品

可通过重置打印机清除部分错误状态(例如,打印机不打印)。

#### 重置产品

▲ 关闭产品,然后拔下电源线。 重新插上电源线,然后按"**打开**"按钮打开产品。

某些错误状况需要重置 HP eStation Zeen 才能得到解决。 您可以通过执行 HP eStation Zeen 的重置操 作来解决以下任一问题:

- HP eStation Zeen 对点击或按钮输入长时间没有反应。
- 屏幕画面静止不动。
- "**打开**"按钮没有反应。

#### 重置 HP eStation Zeen

▲ 要执行 HP eStation Zeen 的重置操作,请持续按住"电源"按钮至少 8 秒钟。

# HP Photosmart eStation C510 series - 使用节能功能

为节约用电,打印机会在持续5分钟无活动后进入睡眠状态。打印机会在下列情况下唤醒:

- 可移动显示屏上出现任何活动时
- 辅助显示屏(在可移动显示屏后面)上出现任何活动时
- 按下打印机的电源按钮时
- 打印作业已发送到打印机时

# HP Photosmart eStation C510 series - 显示屏菜单中显示的 设置不正确

更改国家/地区设置。

#### 设置所在国家/地区

- 1. 点击"仪表板"。
- 2. 点击"更多设置"。
- 3. 点击"首选项"。
- 4. 点击"语言和键盘"。
- 5. 垂直轻击可滚动浏览国家/地区。当出现要使用的国家/地区时,点击该国家/地区。

# HP Photosmart eStation C510 series - 控制面板在设置后以 错误的语言进行显示

更改语言设置。

### 设置语言

- 1. 点击"仪表板"。
- 2. 点击"更多设置"。
- **3.** 点击"首选项"。
- 4. 点击"语言和键盘"。
- 5. 垂直轻击可滚动浏览语言。 在出现要使用的语言时,点击该语言。

# HP Photosmart eStation C510 series - 产品显示屏上出现"墨盒不兼容"错误消息。

取出然后重新放入墨盒,确保墨盒完全放入且已卡紧。 此外,还要确保将墨盒安装到正确的插槽中。

#### 确保墨盒已正确安装

- 1. 确保产品已打开。
- 2. 打开墨盒门。

墨盒将移至产品中央。

打开墨盒门

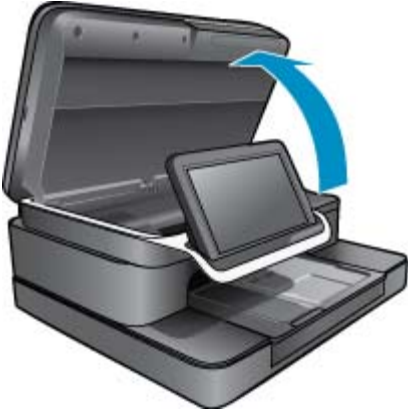

- 3. 确保产品使用了正确的墨盒。 查看打印机内部靠近墨盒的标签,确定是否使用了正确的墨盒。 如需 兼容墨盒的完整列表,请访问 HP SureSupply 网站: <u>http://www.hp.com/buy/suresupply</u>。
- 4. 从插槽中取出墨盒。
- 将墨盒滑入正确的插槽,直到听到咔哒一声,墨盒即已重新插入。使每个墨盒的颜色和图标与每个 插槽的颜色和图标相对应。

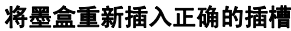

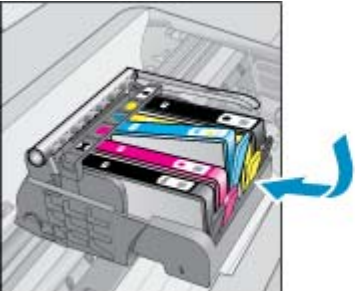

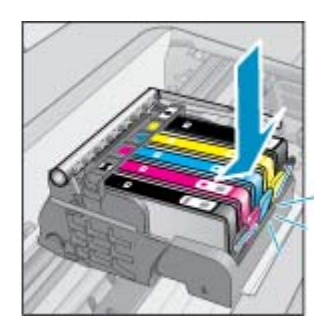

- 6. 对于每个墨盒重复这些步骤。
- ② 注意 如果墨盒安装在错误的插槽内且无法取下,或者上述解决方案无法解决此问题,请访问 www.hp.com/support 联系 HP 支持以进行维修。

# HP Photosmart eStation C510 series - 产品显示屏上出现"安装了非 HP 墨盒"错误消息

按照显示屏上的提示继续操作,或用 HP 原装墨盒更换指定墨盒。

HP 建议您使用 HP 原装墨盒。 HP 原装墨盒专门为 HP 打印机而设计并经过了测试,有助于您每次打印 都能轻松获得优质的打印效果。

② 注意 HP 无法保证非 HP 耗材的质量或可靠性。由于使用非 HP 耗材而导致的打印机维护或维修不 在保修范围之内。

如果您相信购买的是 HP 原装墨盒,请访问 <u>www.hp.com/go/anticounterfeit</u>。

### 解决方案 1: 更换墨盒

- 1. 确定电源已开启。
- 2. 取出墨盒。
  - a. 打开墨盒门。 等待墨盒移动到产品中央。

打开墨盒门

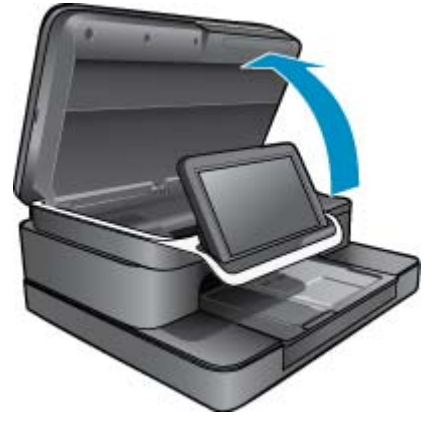

**b**. 按下墨盒上的卡销,然后将其从插槽中取出。

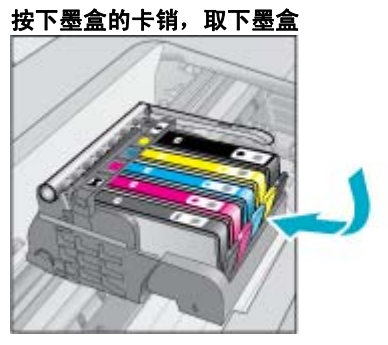

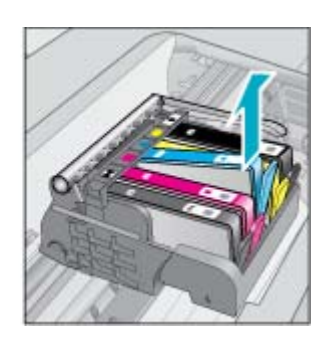

插入新的墨盒。
 a. 拆卸墨盒包装。

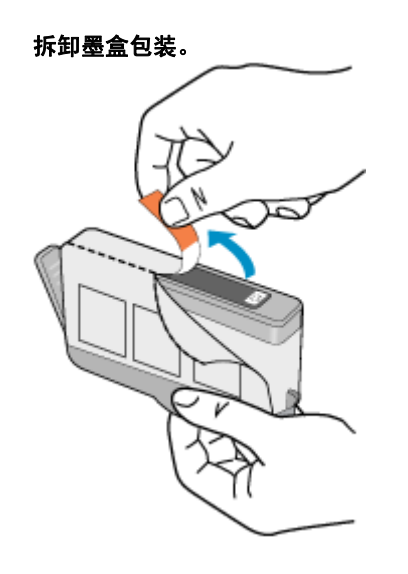

**b**. 转动橙色帽将其拧下。 可能需要用力转动才能取下橙色帽。

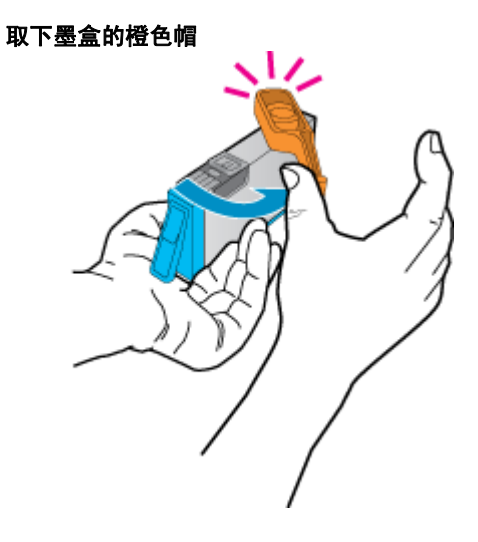

c. 使每个墨盒的颜色和图标与每个插槽的颜色和图标相对应。 将墨盒插入槽内,直至卡入到位。

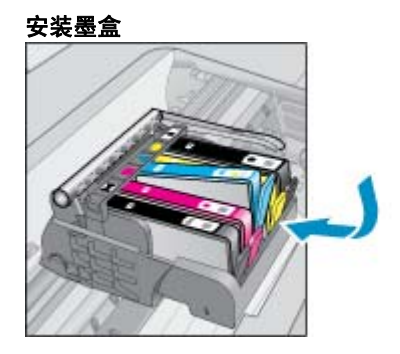

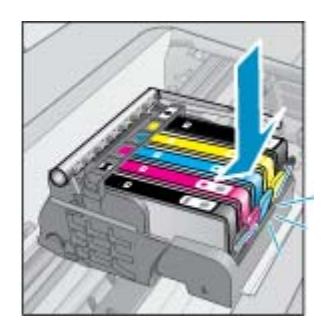

**d**. 关闭墨盒门。

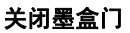

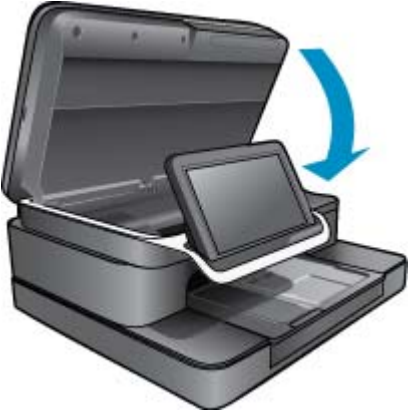

# HP Photosmart eStation C510 series - 墨盒问题

### 解决方案 1: 装入墨盒

▲ 缺少一个或多个墨盒。 取出然后重新放入墨盒,确保墨盒完全放入且已卡紧。

#### 确保墨盒已正确安装

- **a**.确保打印机已经打开。
  - △ 小心 如果打开墨盒门取放墨盒时产品处于关闭状态,则无法取出墨盒进行更换。 尝试取出墨 盒时,如果墨盒没有在合适的位置上稳固放置,则可能会损坏产品。
- **b**. 打开墨盒门。 此时墨盒将移至产品的中央。

打开墨盒门

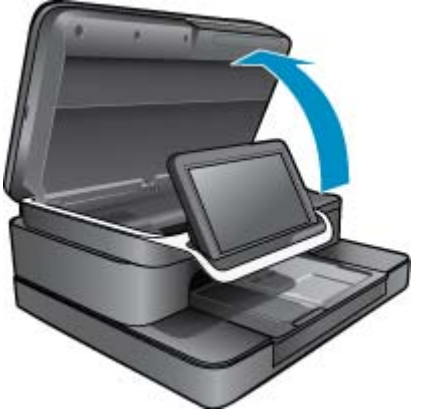

- c. 通过按下卡销并将墨盒从插槽中取出,可以将墨盒从打印机中取出。
- d. 将墨盒向前滑入插槽,直到听到咔哒一声,墨盒即已重新插入。

在正确的插槽中重新插入墨盒

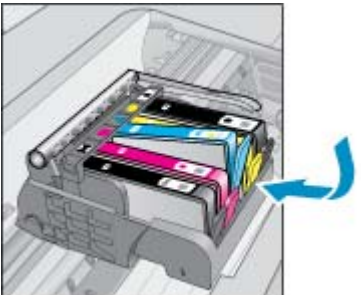

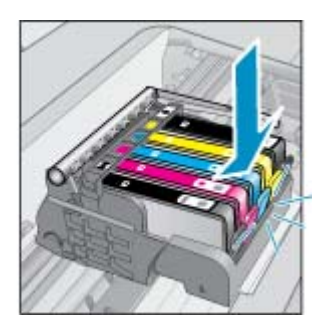

- e. 对剩下的墨盒重复步骤 c 和 d。
- f. 在墨盒顶部用手指逐个检查一遍,找出没有完全扣紧的墨盒。
- g. 如果有任何墨盒凸起,没有完全扣紧到位,则需要重新调整该墨盒卡销。

#### 解决方案 2: 重新调整墨盒卡销

▲ 从托架中取出墨盒。

#### 重新调整墨盒卡销

a. 轻轻扳动卡销,使其离开墨盒。 请小心操作,扳离卡销的距离不得超过 1.27 cm (0.5 英寸)。

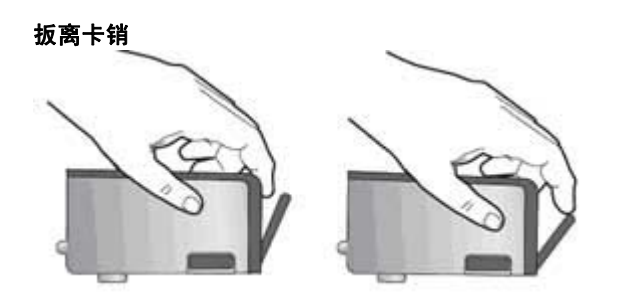

- **b**. 重新安装墨盒。此时墨盒应该卡入到位。
- c. 关闭墨盒检修门,并检查出错消息是否消失。
- d. 如果仍收到出错消息,请关闭产品,然后重新打开。

### 解决方案 3: 确保打印头的闩锁关紧

- ▲ 确保打印头的闩锁关紧
  - ▲ 确保固定打印头的闩锁关紧。 闩锁手柄没有放下来会导致墨盒无法正确放入并出现打印问题。 闩锁必须放下来,以确保墨盒正确安装。

### 关闭打印头闩锁

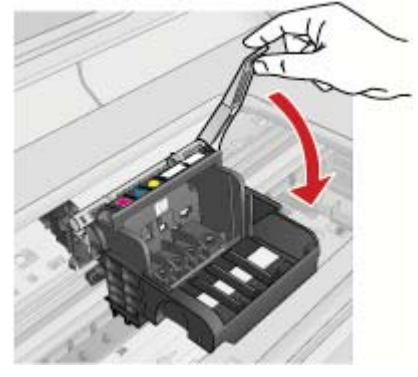

解决方案 4: 清洁电子触点

- ▲ a. 确保打印机已经打开。
  - b. 打开墨盒门。

墨盒将移至产品中央。

打开墨盒门

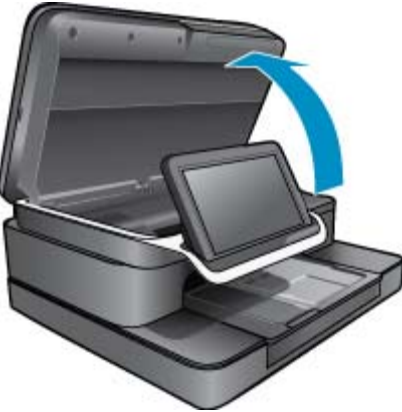

c. 找到出错消息中指示的墨盒, 然后按下墨盒上的卡销, 将其从插槽中释放出来。

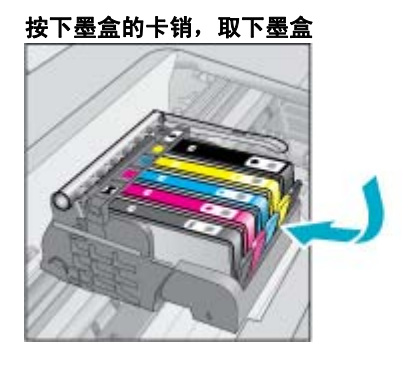

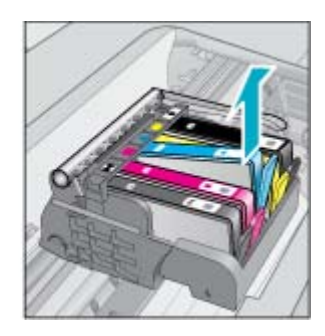

d. 握住墨盒边缘,底部朝上,然后找到墨盒上的电气触点。 电气触点是墨盒底部四块小型方形铜色或金色金属。

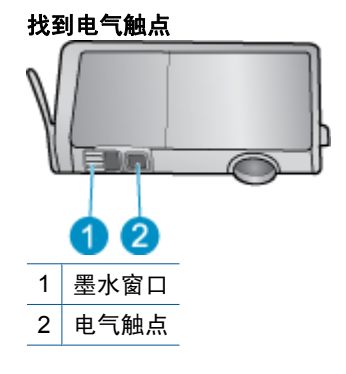

- e. 用干棉签或无绒布擦拭触点。
- f. 在产品内部找到打印头的触点。

触点看起来像是安装在保护套中的四个铜色或金色的针头。

找到打印头上的触点

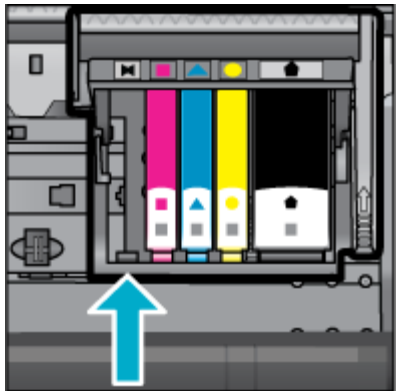

- g. 用干棉签或无绒布擦拭触点。
- h. 重新插入墨盒。

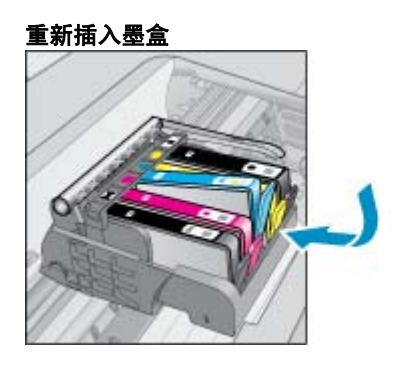

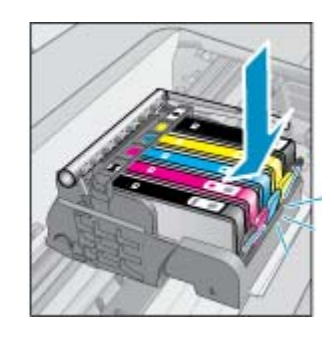

- i. 关闭墨盒门。
- j. 如果仍收到出错消息,请关闭产品,然后重新打开。

#### 解决方案 5: 更换墨盒

▲ 如果在上述解决方案中,错误仍未解决,请继续执行此解决方案。 更换导致问题的墨盒。 要找到兼容的墨盒编号,请查看打印机盖内部靠近墨盒的贴纸,或连线 <u>www.hp.com/go/</u> <u>learnaboutsupplies</u> 进行查看。

# HP Photosmart eStation C510 series - 计算机上出现"打印 头可能丢失、无法检测、未正确安装或不兼容"错误消息

尝试使用以下解决方案解决该问题。解决方案是按照顺序列出的,可能性最高的解决方案放在最前面。 如果第一个解决方案无法解决问题,则继续尝试其他的解决方案,直到问题得以解决。

### 解决方案 1: 重新安装打印头和墨盒

▲ 检查确认安装了打印头和墨盒。

### 重新安装打印头

- 1. 确保此产品已打开。
- 2. 从产品的前面中间位置向上提起墨盒检修门将其打开,直到墨盒检修门锁定到位。

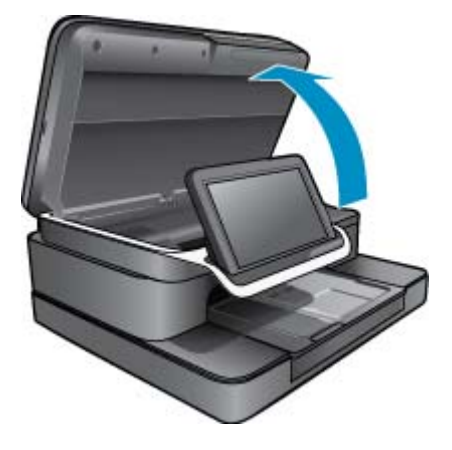

3. 墨盒将移至产品中央。

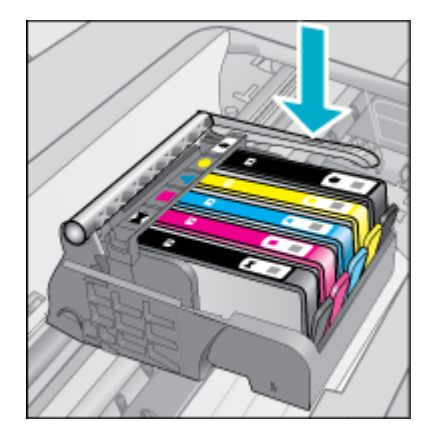

- 4. 卸下所有墨盒,将其放在一张纸上,墨水口向上。
  - 取下墨盒
  - a. 请推入想要更换的墨盒上的卡销,以将墨盒从插槽中释放出来。

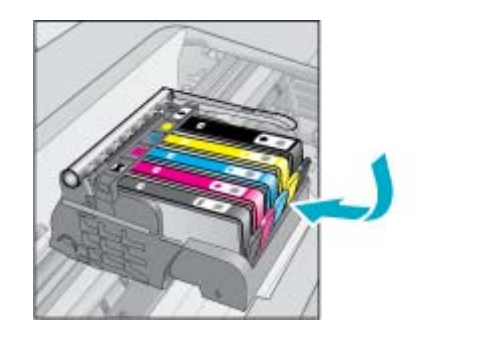

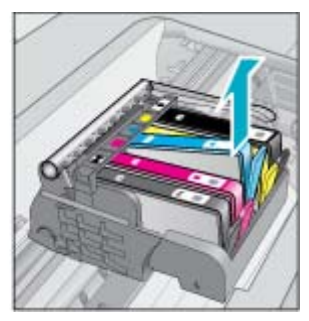

**b**. 向上拉起墨盒,然后朝着自己将其拉离插槽,以将其取下。

**c**. 重复步骤 a 和 b, 直到取下所有墨盒为止。

5. 提起墨盒上的插销,直到提不动为止。

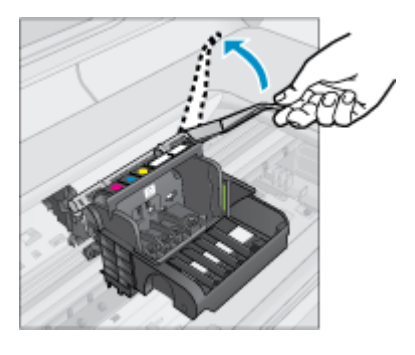

- ※ 提示 必须进一步推出打印头后才能提起插销。
- 6. 向上提以卸下打印头。

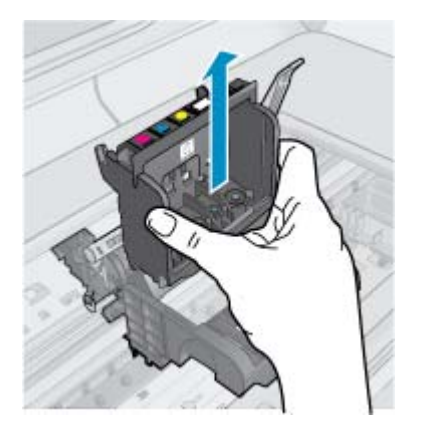

7. 清洁打印头

打印头上有三个区域需要清洁; 墨水喷嘴两边的塑料斜面、喷嘴和电气触点之间的边缘以及电气触点。

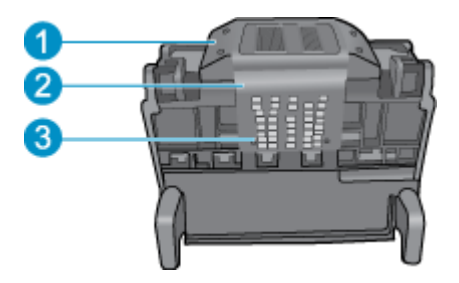

- 1 喷嘴两边的塑料斜面
- 2 喷嘴和触点之间的边缘
- 3 电气触点

△ 小心 只能使用干净的材料 (不能用手指) 接触喷嘴和电气触点区域。

### 清洁打印头

a. 稍微沾湿干净的无绒布, 然后从下到上拭擦电气触点区域。

为了避免将累积的墨水和碎片从触点区域传输到喷嘴,请勿越过喷嘴和触点之间的边缘。如有必 要,请使用一些干净的布。进行清洗,直到布上不再出现墨渍。

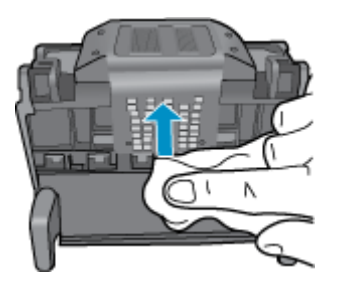

b. 稍微沾湿干净的无绒布, 然后拭擦掉喷嘴和触点之间边缘上累积的墨水和碎片。

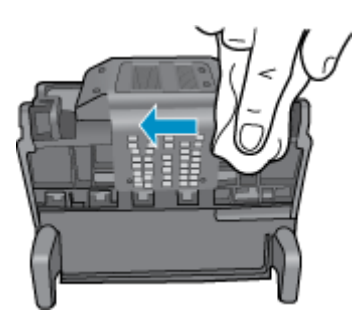

c. 使用干净、微湿的无绒布擦拭喷嘴两侧的塑料斜面。 擦拭喷嘴。

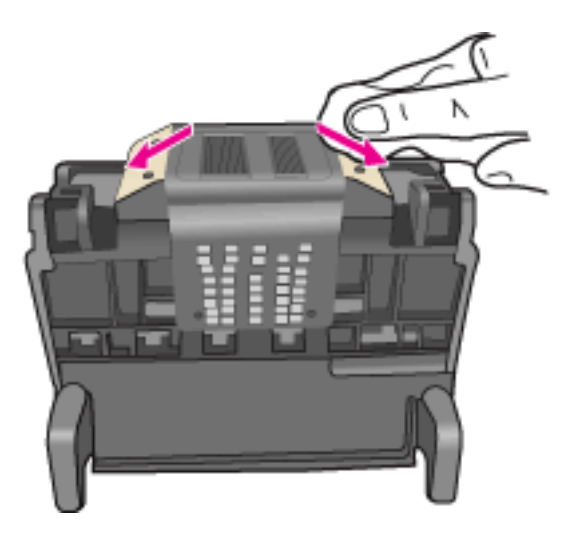

- d. 用干燥的不起毛布擦干先前已清洁的区域后再进行下一步。
- 8. 确保将闩锁手柄抬起,然后重新插入打印头。

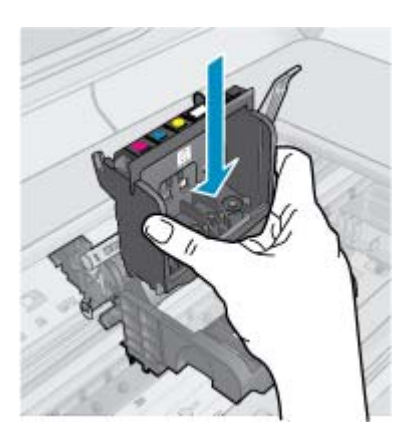

- 9. 小心放下闩锁手柄。
  - ② 注意 确保放下闩锁手柄后再重新插入墨盒。 闩锁手柄没有放下来会导致墨盒无法正确放入并出现打印问题。 闩锁必须放下来,以确保墨盒正确安装。
- 10.重新插入墨盒。

### 重新插入墨盒

▲ 使用彩色形状图标获取帮助,将墨盒滑入空的墨盒槽中,直到其卡入就位,牢固地固定在墨盒槽 中。

确保插入的墨盒槽与正安装的墨盒具有相同的形状图标和颜色。

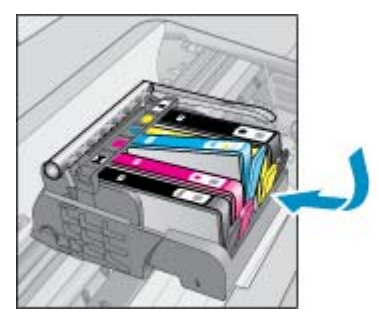

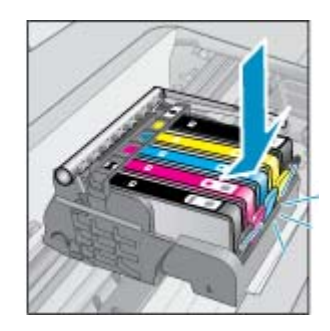

11.关闭墨盒检修门。

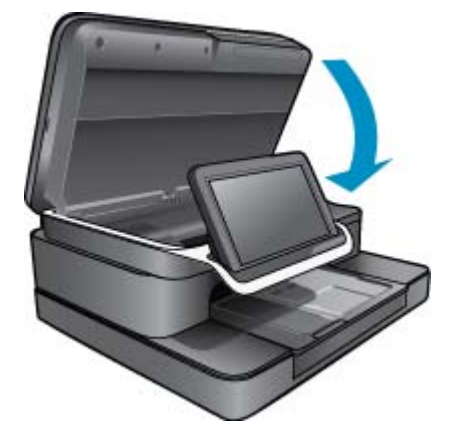

打印头或墨盒安装不正确。

如果这样无法解决问题,请尝试下一个解决方案。

#### 解决方案 2: 联系 HP 支持

- 1. 请访问: <u>www.hp.com/support</u>.
- 2. 如果出现提示信息,则请选择您所在的国家 / 地区,然后单击"联系 HP"以获得有关请求技术支持的信息。

如果这样无法解决问题,请尝试下一个解决方案。

#### 解决方案 3: 关闭并重新开启打印机

- 1. 按"电源"按钮,关闭打印机。
- 2. 拔掉产品背面的电源线。
- 3. 等待 30 秒钟。
- 4. 将电源线连接到打印机背面。

如果上述操作可以解决问题,则无需再执行其它故障排除步骤。

如果问题依然存在,请尝试下一种解决方案。

### 解决方案 4: 更换打印头

▲ 如果完成上述操作后问题仍然存在,请更换打印头。只有 HP 支持部门或经过授权的服务提供商才 可以提供更换打印头组件服务。请联系 HP,获取新打印头。

如果问题依然存在,请尝试下一种解决方案。

#### 解决方案 5: 维修打印机

▲ 如果完成上述步骤后仍然出现问题,请送修打印机。